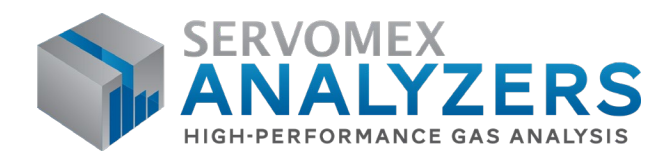

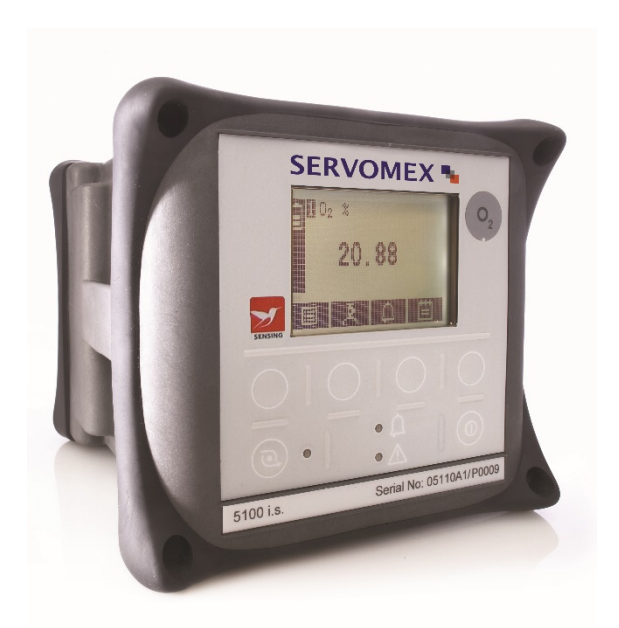

# SERVOFLEX Micro i.s. 5100 OPERATOR MANUAL

Part Number: Revision: Language: 05110001A 10 UK English

SERVOMEX.COM

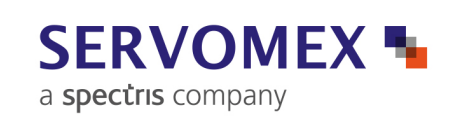

# **LIST OF CONTENTS**

## Section

# Page

| 1                                                                                  | DESCRIPTION AND DEFINITIONS 1                                                                                                    |
|------------------------------------------------------------------------------------|----------------------------------------------------------------------------------------------------|
| 1.1<br>1.2<br>1.3<br>1.4<br>1.5                                                    | Scope of this manual1Safety information1Description1Sample measurement configurations2Other product options2                                                                                                    |
| 2                                                                                  | SPECIFICATION                                                                                                    |
| 2.1<br>2.2<br>2.3<br>2.4<br>2.5<br>2.6<br>2.7<br>2.8<br>2.9                        | General.6Environmental limits6Calibration gases7Sample gases8Performance: standard oxygen sensor.9Performance: high accuracy oxygen sensor.10Performance: IR (infrared) sensors11Rechargeable battery12Hazardous area certification13              |
| 3                                                                                  | UNPACK THE 5100 i.s                                                                                                    |
| 4                                                                                  | USER INTERFACE                                                                                                    |
| 4.1<br>4.2<br>4.3<br>4.4<br>4.5<br>4.6<br>4.7<br>4.8<br>4.9<br>4.10                | Introduction15Start-up and measurement screens15Soft key legends17Status icon bar18Scroll bars18Menu options/screens and password protection19The Menu screen21The Settings screen22The Information screen22Editing on-screen data23               |
| 5                                                                                  | BATTERY CHARGING AND SET-UP                                                                                                    |
| 5.1<br>5.1.1<br>5.1.2<br>5.2<br>5.2.1<br>5.2.2<br>5.2.3<br>5.2.3<br>5.2.4<br>5.2.5 | Charging/recharging the battery24Charging24Recharging25Setting up the 5100 i.s.25Switching on the 5100 i.s.25Selecting the security level and changing the password(s)26Setting the clock29Changing regional settings30Selecting power save mode31 |
| 5.2.6                                                                              | Selecting pump operation (5100 i.s. with internal sample pump) 32                                                                                                    |

# **CONTENTS (CONTINUED)**

## **Section**

# Page

| 6                 | GENERAL OPERATION                                                                                                    | 34                                                                                                    |
|-------------------|----------------------------------------------------------------------------------------------------|----------------------------------------------------------------------------------------------------|
|                   | Locating the 5100 i.s. and switching on .<br>Calibrating the 5100 i.s.<br>Taking sample readings.<br>Correcting oxygen measurement for different background gases.<br>Overview of measurement errors<br>Entering a cross-interference compensation<br>Selecting display units.<br>Configuring the measurement alarms<br>Alarm modes and levels<br>Latching/non-latching alarms.<br>Hysteresis levels<br>Setting the measurement alarm levels and modes<br>Enabling/disabling the audible measurement alarm<br>Silencing (muting) the audible measurement alarm<br>Viewing the measurement alarm status.<br>Data logging.<br>Introduction<br>Entering measurement data into the data log<br>Starting a new data log batch<br>Viewing the data log<br>Clearing the data log<br>Adjusting the display.<br>Adjusting the backlight timer | 34<br>35<br>39<br>39<br>39<br>40<br>42<br>42<br>43<br>44<br>546<br>46<br>47<br>47<br>48<br>49<br>50<br>50 |
| 6.8.2<br>6.9      | Adjusting the contrast                                                                                                    | 50<br>51                                                                                                  |
| 7                 | ROUTINE MAINTENANCE                                                                                                    | 52                                                                                                    |
| 7.1<br>7.2<br>7.3 | Cleaning the 5100 i.s<br>Inspecting the inlet filter element<br>Use of the 5100 i.s. for carbon monoxide or                                                                                                    | 52<br>53                                                                                                  |
| 7.4<br>7.5        | carbon dioxide measurements                                                                                                    | 54<br>54<br>55                                                                                            |
| 8                 | FAULT FINDING                                                                                                    | 56                                                                                                    |
| 8.1<br>8.2<br>8.3 | Introduction to faults and fault messages<br>Viewing fault messages<br>General fault finding.                                                                                                    | 56<br>59<br>59                                                                                            |
| 9                 | STORAGE AND DISPOSAL                                                                                                    | 64                                                                                                    |
| 9.1<br>9.2        | Storage<br>Disposal                                                                                                    | 64<br>64                                                                                                  |
| 10                | SPARES                                                                                                    | 65                                                                                                    |

# **CONTENTS (CONTINUED)**

#### **Section**

#### Page

| A1                                                                           | DISPLAY UNIT CONVERSION FACTORS                                                                                                    |
|------------------------------------------------------------------------------|----------------------------------------------------------------------------------------------------|
| A2                                                                           | OPTIONAL GAS PROBE ACCESSORY                                                                                                    |
| A2.1<br>A2.2<br>A2.3<br>A2.4<br>A2.5                                         | Overview68Preparing for use68Using the probe68Additional maintenance68Additional spares69                                                                                                    |
| A3                                                                           | OPTIONAL SAMPLE CONDITIONING KIT                                                                                                    |
| A3.1<br>A3.2<br>A3.3<br>A3.3.1<br>A3.3.2<br>A3.4<br>A3.4.1<br>A3.4.2<br>A3.5 | Overview70Specification70Using the 5100 i.s. with the sample conditioning kit72Calibrating72Sampling gases72Additional maintenance74Draining the catchpot74Replacing/regenerating the drying agent74Additional spares76 |
| A4                                                                           | MATERIALS IN CONTACT WITH SAMPLE AND<br>CALIBRATION GASES77                                                                                                    |
| A5                                                                           | DISPOSAL IN ACCORDANCE WITH THE WASTE<br>ELECTRICAL AND ELECTRONIC EQUIPMENT<br>(WEEE) DIRECTIVE                                                                                                    |
| A6                                                                           | COMPLIANCE AND STANDARDS INFORMATION                                                                                                    |

® Drierite is a registered trademark of W A Hammond Co.

® Viton is a registered trademark of Dupont.

® Kynar is a registered trademark of Elf Atochem North America, Inc.

© This manual is copyright, and no part of it may be reproduced without Servomex's written approval.

This page intentionally blank.

# **1 DESCRIPTION AND DEFINITIONS**

#### 1.1 Scope of this manual

This manual provides installation, operation and routine maintenance instructions for the Servomex 5100 i.s. Portable Gas Analyser, abbreviated to "5100 i.s." in the remainder of this manual.

#### **1.2 Safety information**

Read this manual and ensure that you fully understand its content before you attempt to install, use or maintain the 5100 i.s. Important safety information is highlighted in this manual as WARNINGs and CAUTIONs, which are used as follows:

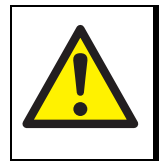

#### WARNING

Warnings highlight specific hazards which, if not taken into account, may result in personal injury or death.

#### CAUTION

Cautions highlight hazards which, if not taken into account, can result in damage to the 5100 i.s. or to other equipment or property.

This manual also incorporates 'Be aware of' information, which is used as follows:

+ This highlights information which it is useful for you to be aware of (for example, specific operating conditions, and so on).

#### 1.3 Description

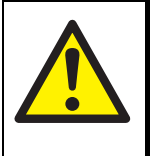

#### WARNING

This analyser is not a medical device as defined in the medical devices directive 93/42/EEC and is not intended to be used on human beings for the diagnosis, prevention, monitoring, treatment or alleviation of disease, injury or replacement or modification of the anatomy.

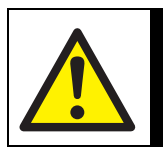

#### WARNING

The 5100 i.s. must not be used as personal protective equipment.

The 5100 i.s. is an intrinsically safe, lightweight, portable gas analyser, suitable for the needs of field and laboratory analysis, and industrial users who require fast, accurate and reliable gas analysis.

The 5100 i.s. uses a paramagnetic transducer to determine the oxygen content of gas samples, or uses an infrared transducer to determine the carbon dioxide ( $CO_2$ ) or carbon monoxide (CO) content of gas samples.

Gas sample measurements are shown on the 5100 i.s. display (see Section 4.2).

The 5100 i.s. is supplied with an internal rechargeable battery, and with a power supply unit:

- The 5100 i.s. is suitable for sampling gases in hazardous areas (refer to Section 2.9) when the 5100 i.s. is operated as a portable unit (powered by the battery) and is disconnected from the power supply unit.
- When it is connected to the power supply unit and the power supply unit is connected to the electrical supply, the 5100 i.s. must only be used (to charge/ recharge the battery or set up the analyser) in safe areas.

The 5100 i.s. is simple to operate, with an intuitive user interface (see Section 4).

The 5100 i.s. requires little routine maintenance (see Section 7), other than calibration (which is essential for the accuracy of sample gas measurements) and regular inspection of the inlet filter element.

#### **1.4 Sample measurement configurations**

The 5100 i.s. can be supplied configured to determine one of the following gas sample measurements:

- Oxygen (using a paramagnetic transducer)
- Carbon monoxide (using an IR transducer)
- Carbon dioxide (using an IR transducer)

#### 1.5 Other product options

The 5100 i.s. can be supplied with the following options:

- With an internal sample pump, or with an AFCD (Automatic Flow Control Device)
- With a gas probe accessory
- With a sample conditioning kit
- With a carry case (black)
- With a protective transport case (for use in a safe area only)

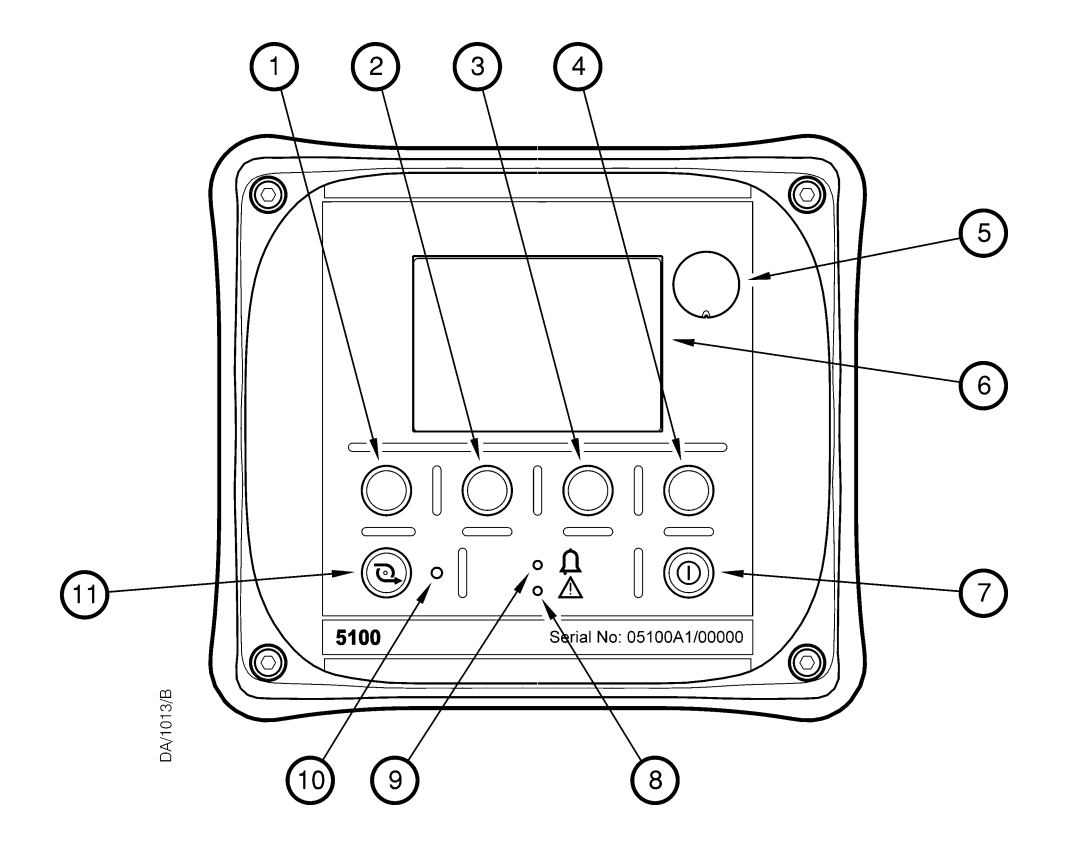

| Key                              | Description                                                                           | Key                          | Description                                                                                                    |
|----------------------------------|---------------------------------------------------------------------------------------|------------------------------|----------------------------------------------------------------------------------------------------|
| 1.<br>2.<br>3.<br>4.<br>5.<br>6. | Soft key 1<br>Soft key 2<br>Soft key 3<br>Soft key 4<br>Sample gas label *<br>Display | 7.<br>8.<br>9.<br>10.<br>11. | Power On/Off key<br>Fault LED (amber)<br>Alarm LED (red)<br>Sample pump LED (green) <sup>†</sup><br>Sample pump key <sup>†</sup> |

\* The legend on the label shows the sample gas for which the 5100 i.s. is configured.

† Only active if the 5100 i.s. has an optional internal sample pump.

Figure 1 - Top of the 5100 i.s.

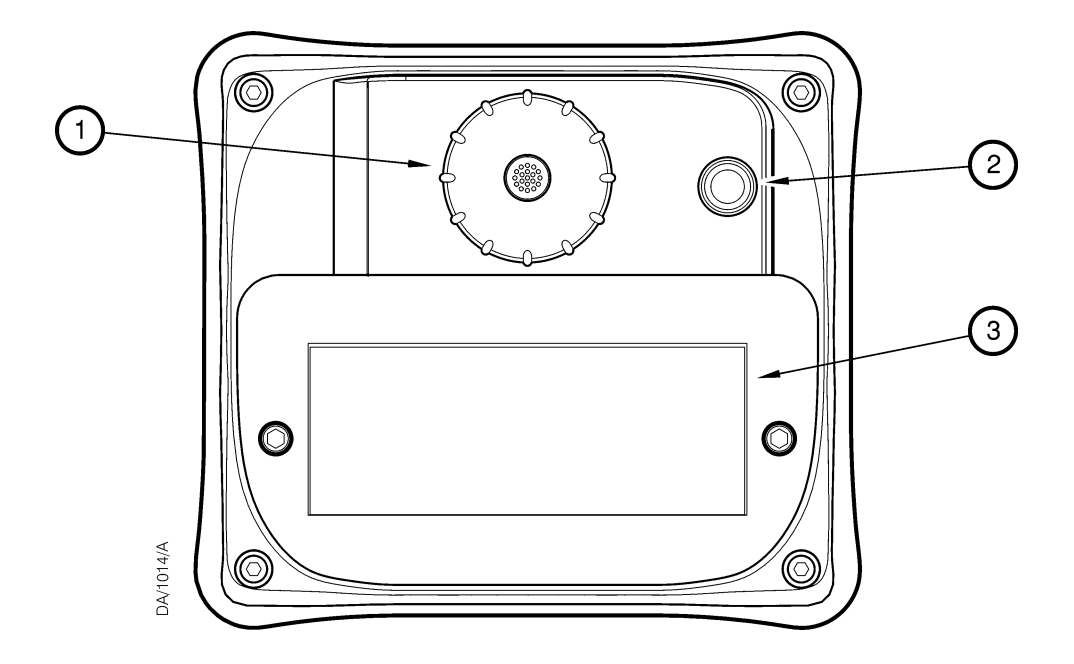

| Key | Description                |
|-----|----------------------------|
| 1.  | Filter retaining cap       |
| 2.  | Breather vent              |
| 3.  | Rechargeable battery cover |

Figure 2 - Bottom of the 5100 i.s.

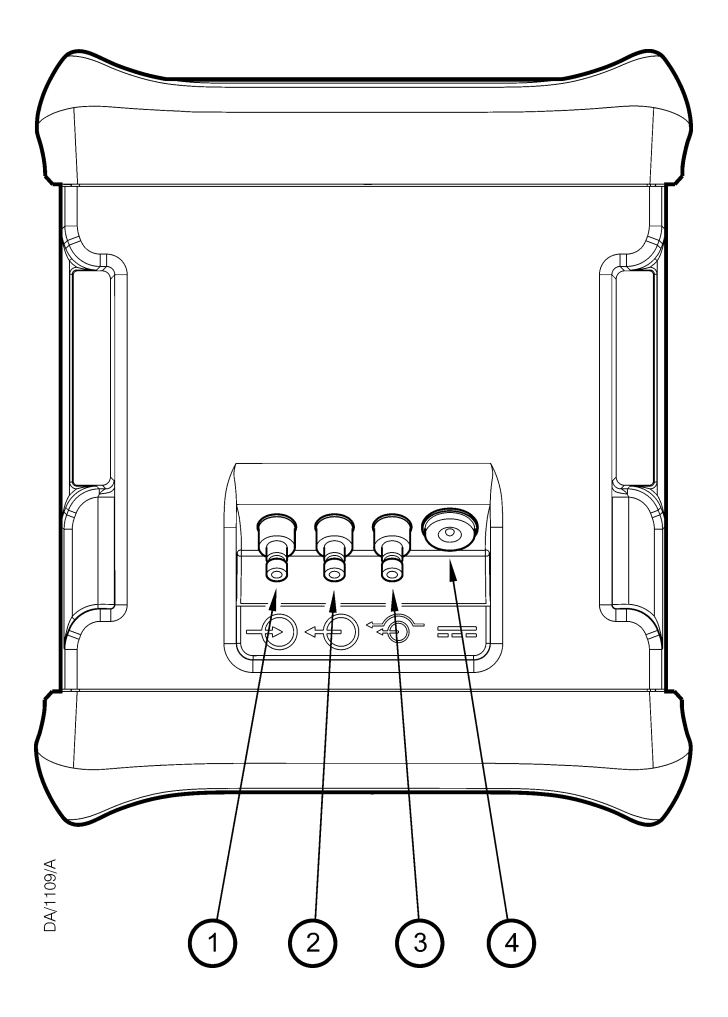

| Key | Description       | Key | Description       |
|-----|-------------------|-----|-------------------|
| 1.  | Sample gas inlet  | 3.  | Bypass gas outlet |
| 2.  | Sample gas outlet | 4.  | DC power inlet    |

Figure 3 - Back of the 5100 i.s.

# 2 SPECIFICATION

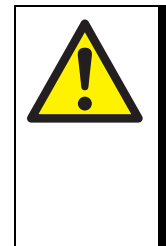

#### WARNING

You must install and use the 5100 i.s. in accordance with the requirements of this section and subsequent sections of the manual. If you do not, the protection facilities incorporated into the design of the 5100 i.s. may not operate as intended, sample gas measurements may not be accurate, or the 5100 i.s. may be damaged.

#### 2.1 General

| Dimensions<br>(width x depth x height)                           | 160 x 140 x 185 mm (6.3 x 5.5 x 7.3 in.)                                     |
|------------------------------------------------------------------|------------------------------------------------------------------------------|
| Mass (minimum to maximum)                                        | 1.8 to 2.3 kg (4.0 to 5.1 lb)                                                |
| Electrical supply requirements<br>Power supply unit<br>5100 i.s. | 100 to 240 V a.c., 47 to 63 Hz (nominal)<br>12 V d.c. ± 5%, 12 W (maximum) * |

\* As supplied by the power supply unit (through a centre pin +ve connector).

#### 2.2 Environmental limits

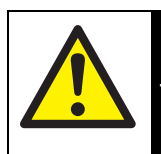

#### WARNING

The 5100 i.s. is not suitable for use in oxygen enriched atmospheres (with oxygen concentrations higher than 21%).

| Ambient temperature range<br>Operation<br>Storage *<br>Battery charging | -10 to +50 °C (14 to 122 °F)<br>-20 to +60 °C (-4 to 140 °F)<br>+10 to +40 °C (50 to 104 °F)    |
|-------------------------------------------------------------------------|-------------------------------------------------------------------------------------------------|
| Operating ambient pressure range                                        | 80 to 110 kPa absolute<br>(0.8 to 1.1 bar absolute,<br>11.6 to 16 psi absolute)                 |
| Operating ambient humidity range                                        | 0 to 95% RH, non-condensing                                                                     |
| Operating altitude range                                                | -500 <sup>†</sup> to 2000 <sup>‡</sup> meters<br>(-1640 <sup>†</sup> to 6561 <sup>‡</sup> feet) |
| Ingress protection                                                      | IP65                                                                                            |

\* Storage below 21 °C (70 °F) is recommended to ensure optimum battery life.

† Below sea level.

‡ Above sea level.

#### 2.3 Calibration gases

| <b>31111111111111</b>                                                                                                    |                                                                                                    |  |  |
|----------------------------------------------------------------------------------------------------|----------------------------------------------------------------------------------------------------|--|--|
| <ul> <li>If the 5100 i.s. is spedioxide, the concent respective threshold lint toxic. You must ther use the 5100 i.s. with</li> <li>For a 5100 i.s. with a 110 kPa absolute (1.</li> <li>For a 5100 i.s. with a</li> </ul> | <ul> <li>If the 5100 i.s. is specified for use with carbon monoxide or carbon dioxide, the concentrations of the gases used may be above their respective threshold limit values, and should therefore be considered toxic. You must therefore carry out a risk assessment before you use the 5100 i.s. with such gases. The maximum inlet pressures of such gases are:</li> <li>For a 5100 i.s. with an internal sample pump: 110 kPa absolute (1.1 bar absolute, 16 psi absolute).</li> <li>For a 5100 i.s. with an AECD:</li> </ul> |  |  |
| 35 kPa gauge (0.35 k                                                                                                    | bar gauge, 5 psi gauge).                                                                                                    |  |  |
| WARNING                                                                                                    |                                                                                                    |  |  |
| You must only use the 5100 i.s. with oxygen enriched calibration gases (with oxygen concentrations higher than 21%) when it is located in a safe area.                                                                     |                                                                                                    |  |  |
|                                                                                                    | WARNING                                                                                                    |  |  |
| The calibration gas must not contain or be contaminated with any substances that are incompatible with the materials in contact with the gases as specified in Appendix A4.                                                |                                                                                                    |  |  |
| Low calibration gas                                                                                                    | Oxygen-free nitrogen, 99.9% pure                                                                                                    |  |  |
| High calibration gas<br>Standard oxygen sensor                                                                                                    | Certified oxygen supply $*$ or instrument quality air $^{\dagger}$ , or other supply (with > 20% oxygen)                                                                                                    |  |  |
| High accuracy oxygen sensor                                                                                                    | Certified oxygen supply * or instrument quality air <sup>†</sup> , or other supply (with > 1% oxygen)                                                                                                    |  |  |
| IR (infrared) sensor                                                                                                    | Certified gas supply with a concentration in<br>the range 80 to 100% of the corresponding IR<br>sensor max measurement (see Section 2.7)                                                                                                    |  |  |
| Calibration gas flow rate <sup>‡</sup><br>Minimum<br>Maximum                                                                                                    | 1 l min <sup>-1</sup> (0.035 ft <sup>3</sup> min <sup>-1</sup> )<br>2.5 l min <sup>-1</sup> (0.088 ft <sup>3</sup> min <sup>-1</sup> )                                                                                                    |  |  |

\* > 99.2% pure oxygen, with nitrogen balance gas.

† The air supply must be clean and dry, and free from oil.

‡ 5100 i.s. with internal sample pump.

+ With a high accuracy oxygen sensor, there must be at least a 1% difference in oxygen concentration between the low and high calibration gases. With the standard oxygen sensor, there must be at least a 20% difference in oxygen concentration between the low and high calibration gases.

#### 2.4 Sample gases

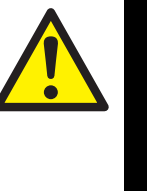

#### WARNING

If the 5100 i.s. is specified for use with carbon monoxide or carbon dioxide, the concentrations of the gases used may be above their respective threshold limit values, and should therefore be considered toxic. You must therefore carry out a risk assessment before you use the 5100 i.s. with such gases. The maximum inlet pressures of such gases are:

- For a 5100 i.s. with an internal sample pump: 110 kPa absolute (1.1 bar absolute, 16 psi absolute).
- For a 5100 i.s. with an AFCD:
  - 35 kPa gauge (0.35 bar gauge, 5 psi gauge).

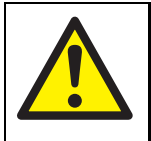

#### WARNING

You must only use the 5100 i.s. with oxygen enriched sample gases (with oxygen concentrations higher than 21%) when it is located in a safe area.

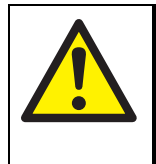

#### WARNING

The sample gas must not contain or be contaminated with any substances that are incompatible with the materials in contact with the gases as specified in Appendix A4.

Pressure range: 5100 i.s. with internal sample pump

| Minimum | 80 kPa absolute<br>(0.8 bar absolute, 11.6 psi absolute) |
|---------|----------------------------------------------------------|
| Maximum | 110 kPa absolute<br>(1.1 bar absolute, 16 psi absolute)  |

Pressure range: 5100 i.s. with AFCD

Minimum6.9 kPa gauge<br/>(0.07 bar gauge, 1 psi gauge)Maximum69 kPa gauge<br/>(0.69 bar gauge, 10 psi gauge)Dew pointLess than ambient temperature<br/>minus 10 °C (18 °F)Particulate sizeLess than 2 µmNominal flow rate \*700 ml min<sup>-1</sup> (0.025 ft<sup>3</sup> min<sup>-1</sup>)

\* 5100 i.s. with optional internal sample pump.

#### 2.5 Performance: standard oxygen sensor

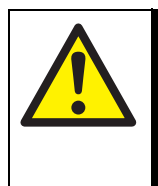

#### WARNING

You must only use the 5100 i.s. with oxygen enriched sample/calibration gases (with oxygen concentrations higher than 21%) when it is located in a safe area.

+ The display indication given below is the default indication. You can configure the 5100 i.s. to provide other display indications (see Section 6.5).

| Display indication           | Measured volume % oxygen                                               |
|------------------------------|------------------------------------------------------------------------|
| Full Scale Range             | 0 to 100% oxygen: see the warning above                                |
| Resolution                   | 0.1% oxygen                                                            |
| Linearity                    | ± 0.1% oxygen                                                          |
| Intrinsic error (accuracy)   | $\pm$ 0.1% oxygen *, or $\pm$ 0.2% oxygen <sup>†</sup>                 |
| Zero drift per week          | ± 0.4% oxygen                                                          |
| Output fluctuation           | ± 0.1% oxygen                                                          |
| Response time #              | 15 seconds                                                             |
| Flow variation effect        | ± 0.1% oxygen <sup>‡</sup>                                             |
| Zero temperature coefficient | ± 0.2% oxygen per 10 °C (18 °F)                                        |
| Span temperature coefficient | $\pm$ 0.3% oxygen per 10 °C (18 °F)                                    |
| Tilt effects                 | ± 0.15% oxygen per 15° of tilt                                         |
| Pressure effects             | Directly proportional to ambient barometric pressure $\ensuremath{\$}$ |
| Power cycle offset           | ±0.4% maximum                                                          |

\* High calibration with certified oxygen supply (see Section 2.3).

+ High calibration with instrument air or other oxygen supplies (see Section 2.3).

# T<sub>90</sub>. Response time will increase if the 5100 i.s. has a sample conditioning kit.

‡ Within sample gas supply pressure range specified in Section 2.4.

§ A 1% change in ambient barometric pressure will result in a 1% change in sample reading.

#### 2.6 Performance: high accuracy oxygen sensor

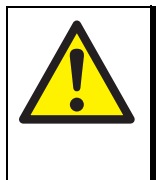

#### WARNING

You must only use the 5100 i.s. with oxygen enriched sample/calibration gases (with oxygen concentrations higher than 21%) when it is located in a safe area.

+ The display indication given below is the default indication. You can configure the 5100 i.s. to provide other display indications (see Section 6.5).

| Display indication           | Measured volume % oxygen                                          |
|------------------------------|-------------------------------------------------------------------|
| Full Scale Range             | 0 to 100% oxygen: see the warning above                           |
| Resolution                   | 0.01% oxygen                                                      |
| Linearity                    | ± 0.01% oxygen                                                    |
| Intrinsic error (accuracy)   | ± 0.05% oxygen                                                    |
| Zero drift per week          | ± 0.2% oxygen                                                     |
| Output fluctuation           | ± 0.01% oxygen                                                    |
| Response time *              | 15 seconds                                                        |
| Flow variation effect        | ±0.1% oxygen <sup>‡</sup>                                         |
| Zero temperature coefficient | ± 0.2% oxygen per 10 °C (18 °F)                                   |
| Span temperature coefficient | $\pm$ 0.3% oxygen per 10 °C (18 °F)                               |
| Tilt effects                 | $\pm 0.15\%$ oxygen per 15° of tilt                               |
| Pressure effects             | Directly proportional to ambient barometric pressure <sup>†</sup> |

\*  $T_{90}$ . Response time will increase if the 5100 i.s. has a sample conditioning kit.

‡ Within sample gas supply pressure range specified in Section 2.4.

† A 1% change in ambient barometric pressure will result in a 1% change in sample reading.

#### 2.7 Performance: IR (infrared) sensors

+ The display indications given below are the default indications. You can configure the 5100 i.s. to provide other display indications (see Section 6.5). Allow 1 hour warm up to reach stated accuracy.

| Measured volume % carbon monoxide, carbon dioxide or methane                                                             |
|----------------------------------------------------------------------------------------------------|
| dependant on the 'Full Scale Range' of the IR<br>0 to 25% or 0 to 100% *                                                 |
| Less than 0.1% Full Scale Range                                                                                          |
| ± 1% Full Scale Range                                                                                                    |
| ± 2% Full Scale Range                                                                                                    |
| ± 4% Full Scale Range                                                                                                    |
| ± 0.3% Full Scale Range                                                                                                  |
| Less than 10 seconds                                                                                                    |
| ± 0.5% Full Scale Range <sup>‡</sup>                                                                                     |
| ± 1% Full Scale Range per 10 °C (18 °F)                                                                                  |
|                                                                                                    |
| ± 8.5% Full Scale Range per 10 °C (18 °F)                                                                                |
| ± 5% Full Scale Range per 10 °C (18 °F)                                                                                  |
| ± 1% Full Scale Range per 15° of tilt                                                                                    |
| Less than 0.2% measurement per 0.1 kPa<br>(1 mbar, 1.45 x 10 <sup>-2</sup> psi) change in ambient<br>barometric pressure |
|                                                                                                    |

\* The ranges listed identify some of the different IR sensors available.

+ T<sub>90</sub>. Response time will increase if the 5100 i.s. has a sample conditioning kit.

‡ Within sample gas supply pressure range specified in Section 2.4.

# In the range 5 to 45  $^{\circ}$ C (41 to 113  $^{\circ}$ F).

#### 2.8 Rechargeable battery

| Battery type                        | Lithium ion                                                                                 |
|-------------------------------------|---------------------------------------------------------------------------------------------|
| Time to recharge (from empty)       | 4 to 6 hours                                                                                |
| Operating life (from fully charged) | 8 to 24 hours *                                                                             |
| Service life                        | Approximately 300 to 500 discharge/<br>recharge cycles (depending on ambient<br>conditions) |

- \* Battery operating life depends on the 5100 i.s. configuration (that is, the options that are fitted), and how the 5100 i.s. is used.
- + Lithium ion batteries have no 'memory effects', so you can recharge the battery, from any charge level, for any length of time and for often as you like, without affecting the battery's service life.

To ensure the optimum service life of the battery, we recommend that:

- You recharge the battery after each session of operation.
- When it is not in use, you store the 5100 i.s. (with the battery fully charged) in a cool environment (see Section 2.2), then recharge the battery every 2 months.

#### 2.9 Hazardous area certification

The 5100 i.s. is certified for use in the following hazardous areas (as specified by the certification label fitted, see Figures 4 and 5):

• Europe

|   | ATEX approved to $\langle Ex \rangle$ II 1 G, Ex ia IIC T4 Ga (-10°C <u>&lt;</u> Ta <u>&lt;</u> +50°C) |                                                                                                   |  |  |  |
|---|----------------------------------------------------------------------------------------------------|---------------------------------------------------------------------------------------------------|--|--|--|
|   | Certificate number:                                                                                    | Baseefa 06ATEX0124 (5100-Series with sample pump)<br>Baseefa 06ATEX0182X (5100S-Series with AFCD) |  |  |  |
| • | International                                                                                          |                                                                                                   |  |  |  |
|   | IECEx approved to Ex ia                                                                                | IIC T4 Ga (-10°C <u>&lt;</u> Ta <u>&lt;</u> +50°C)                                                |  |  |  |

Certificate number: IECEx BAS06.0030 (5100-Series with sample pump) IECEx BAS06.0042X (5100S-Series with AFCD)

The 5100 i.s. is FM approved for indoor use in Class I Division 1 or Class I Zone 0 in both USA and Canada.

• USA

 $\label{eq:IS/I/1/ABCD/T4; -10°C $\leq$ Ta $\leq$ +50°C: IP65 (Division 1)$$ IS/I/0/AEx ia/IIC/T4; -10°C $\leq$ Ta $\leq$ +50°C: IP65 (Zone 0)$$ }$ 

Canada

IS/I/1/ABCD/T4; -10°C  $\leq$  Ta  $\leq$  +50°C: IP65 (Division 1) IS/I/0/Ex ia/IIC/T4; -10°C  $\leq$  Ta  $\leq$  +50°C: IP65 (Zone 0)

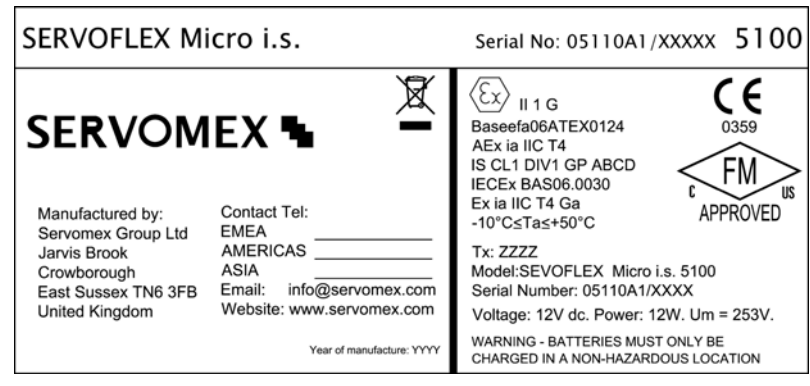

Figure 4 - Certification label: 5100-Series with internal sample pump

| SERVOFLEX Micro i.s. AFCD                                                                                      |                                                                           | Serial No: 05111A1/XXXXX 5100                                                                                                    |   |
|----------------------------------------------------------------------------------------------------|---------------------------------------------------------------------------|----------------------------------------------------------------------------------------------------|---|
| SERVOM                                                                                                    |                                                                           | Ex allC T4 Ga                                                                                                    |   |
| Manufactured by:<br>Servomex Group Ltd<br>Jarvis Brook<br>Crowborough<br>East Sussex TN6 3FB<br>United Kingdom | AMERICAS<br>ASIA<br>Email: info@servomex.com<br>Website: www.servomex.com | -10°C≤Ta≤+50°C APPROVE<br>Tx: ZZZZ<br>Model:SEVOFLEX Micro i.s.AFCD 5100<br>Serial Number: 05111A1/XXXX<br>Voltage: 12V dc. Power: 12W. Um = 253V. | D |
|                                                                                                    | Year of manufacture: YYYY                                                 | WARNING - BATTERIES MUST ONLY BE<br>CHARGED IN A NON-HAZARDOUS LOCATION                                                                            |   |

Figure 5 - Certification label: 5100S-Series with AFCD

# 3 UNPACK THE 5100 i.s.

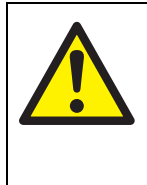

#### WARNING

Do not use the 5100 i.s. if it is damaged. If the 5100 i.s. is damaged, its certification will be invalidated, and use of the analyser in a hazardous area will result in a risk of fire or explosion.

- 1. Remove the 5100 i.s. and any other equipment from its packaging.
- 2. Remove the protective plastic covers from the sample gas inlet and sample gas outlet on the back of the 5100 i.s. (see Figure 3).
- 3. Remove the protective plastic cover from the bypass gas outlet on the back of the 5100 i.s. (see Figure 3).
- 4. Inspect the 5100 i.s. and the other items supplied, and check that they are not damaged. If any item is damaged, immediately contact Servomex or your local Servomex agent (refer to the warning above).
- 5. If you do not intend to use the 5100 i.s. immediately:
  - Refit the protective plastic covers to the gas inlet, the sample gas outlet and the bypass gas outlet.
  - Place the 5100 i.s. and any other equipment supplied back in its protective packaging.
  - Store the 5100 i.s. as described in Section 9.1.

Otherwise, read Section 4 (User Interface), then continue at Sections 5 onwards to install, set up, and use the 5100 i.s.

+ Retain the shipping documentation and packaging for future use (for example, return of the 5100 i.s. to Servomex for servicing or repair).

#### CAUTION

You must remove the protective plastic covers as specified in Steps 2 and 3 above before you use the 5100 i.s. If you do not, you may damage the 5100 i.s. when you try to pass calibration or sample gases through it.

# **4 USER INTERFACE**

+ Throughout this manual, reference is made to product options which must be specified at the time of purchase. Associated menus and menu options will not be available if your 5100 i.s. does not have the corresponding product options.

#### 4.1 Introduction

The 5100 i.s. user interface comprises the following (shown on Figure 1):

| Power On/Off key  | Use this key to switch the 5100 i.s. on (see Section 5.2.1) or to switch it off (see Section 6.9).                 |  |  |
|-------------------|----------------------------------------------------------------------------------------------------|--|--|
| Display           | Shows various screens: see Section 4.2 onwards.                                                                    |  |  |
| Soft keys         | The function of each of the soft keys depends on the screen currently being shown on the display: see Section 4.2. |  |  |
| Alarm LED         | On when an alarm condition exists: see Section 6.6.4.                                                              |  |  |
| Fault LED         | On when a fault condition exists: see Section 8.                                                                   |  |  |
| Sample pump key * | Use this key to switch the sample pump on and off: see Section 5.2.6.                                              |  |  |
| Sample pump LED * | Flashes when the sample pump is operating: see Section 5.2.6.                                                      |  |  |

\* Only active if your 5100 i.s. has an internal sample pump.

The 5100 i.s. also has an audible alarm which will go on (emit a tone):

- On initial switch-on: see Section 5.2.1.
- When a measurement alarm condition is detected (if the audible measurement alarm is enabled): see Section 6.6.5.
- When a fault condition is detected: see Section 8.

#### 4.2 Start-up and measurement screens

When you first switch on the 5100 i.s., a 'start-up screen' is displayed while the 5100 i.s. carries out a self-test.

The start-up screen shows the Servomex name, a 'self-test time elapsed/remaining' indicator, and messages identifying the tasks being carried out as part of the self-test:

- The screen will initially display the message "System Check".
- If your 5100 i.s. is configured for use with an IR sensor, the following messages will be displayed: "Infrared Initialising" and "Infrared Warming".

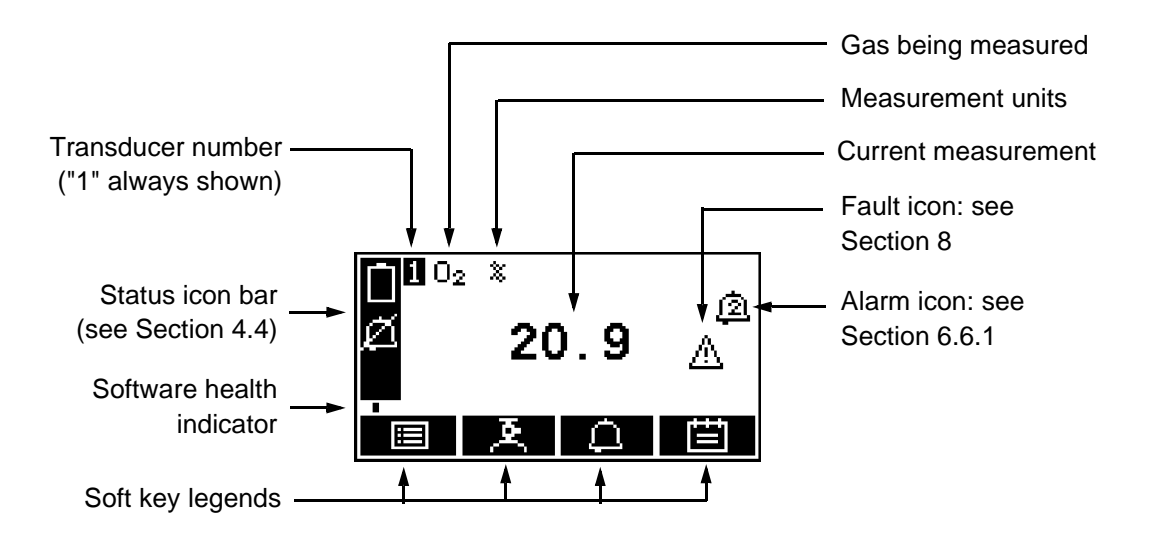

The Measurement screen is then displayed, as shown in Figure 6 below.

Figure 6 - The Measurement screen

- + During normal 5100 i.s. operation, the software health indicator continuously moves from left to right and then back again, below the status icon bar. If the indicator stops moving, this means that the 5100 i.s. is not operating correctly, and you must refer to Section 8.
- + If no soft key is pressed for 10 minutes, the Measurement screen will be automatically displayed. (You will also then have to enter the password again to access any password-protected screens: refer to Figure 7 and to Section 4.6.)

#### 4.3 Soft key legends

The four soft key legends at the bottom of the Measurement screen (Figure 6) correspond to the four soft keys on the top of the 5100 i.s. (The first legend corresponds to the function of soft key 1, the second legend corresponds to the function of soft key 2, and so on).

On the Measurement screen, the soft key functions are as follows:

| Legend | Meaning     | Function (when soft key pressed)                     |
|--------|-------------|------------------------------------------------------|
|        | Menu        | Displays the Menu screen: see Section 4.7.           |
| æ      | Calibrate * | Displays the Calibrate screen: see Section 6.2.      |
| Â      | Alarm *     | Displays the Alarm option screen: see Section 6.6.4. |
| Ħ      | Logging     | Displays the Data logging screen: see Section 6.7.   |

\* These soft keys are 'shortcuts' to these menus, which can also be selected by pressing the soft key with the corresponding menu option highlighted on the Menu screen: see Section 4.7.

Other soft key legends which are used on the various screens are as follows:

| Legend           | Meaning | Function (when soft key pressed)                                                               |  |
|------------------|---------|------------------------------------------------------------------------------------------------|--|
| ×                | Back    | Cancels the current screen and displays the previous screen in the menu structure.             |  |
| $\checkmark$     | Accept  | Accepts the currently selected option or data.<br>(A new screen may be displayed accordingly.) |  |
| - CP             | Edit    | Allows the highlighted data to be edited.                                                      |  |
| Ë                | Batch   | Starts a new batch (for data logging).                                                         |  |
|                  | Up      | Moves the cursor up a list (or increases a digit during editing).                              |  |
| $\nabla$         | Down    | Moves the cursor down a list (or decreases a digit during editing).                            |  |
| $\triangleleft$  | Left    | Moves the cursor left.                                                                         |  |
| $\triangleright$ | Right   | Moves the cursor right.                                                                        |  |

#### 4.4 Status icon bar

The status icon bar appears on all screens. The icons which can be shown and their meanings are as follows:

| lcon | Meaning                                                                        |
|------|--------------------------------------------------------------------------------|
| ≜    | Indicates that a fault has been detected by the 5100 i.s.: refer to Section 8. |
| ø    | Indicates that the audible alarm is disabled: refer to Section 6.6.5.          |
|      | Battery less than 10% full.                                                    |
|      | Battery 10% to 32% full.                                                       |
|      | Battery 33% to 65% full.                                                       |
| Ē    | Battery 66% to 100% full.                                                      |

+ When the 'battery less than 10% full' icon starts to flash, this indicates that the rechargeable battery is virtually empty. The 5100 i.s. will automatically shut down approximately 15 seconds after the icon starts to flash.

#### 4.5 Scroll bars

On some screens (for example, see Figure 8), there may be more options available than can be shown on the screen, and you have to scroll down the screen to view all of the options: this is identified by a scroll bar at the right-hand side of the screen.

The height of the wide part of the scroll bar gives an indication of what proportion (of all the options) are currently shown on the screen. As you scroll up or down the options (using the soft and soft keys), the wide part of the scroll bar will also move on the screen, indicating approximately where the currently displayed options are, within the complete list of options. For example, compare the scroll bars in Figures 8 and 15.

#### 4.6 Menu options/screens and password protection

The menu structure of the 5100 i.s. is shown in Figure 7, which shows that some of the options/screens are password protected.

When an option/screen is password protected, this means that the correct corresponding password has to be entered before the option/screen can be accessed.

Password protection operates as follows:

- The first time you try to access a password-protected option/screen, you will be prompted for the corresponding password. You must then enter the correct password (using the editing method described in Section 4.10) before the option/ screen can be displayed.
- If you have already entered the corresponding password, you will gain access to all options/screens protected by that password immediately (you do not need to enter the password again).
- + Once you have entered a password, it remains active until 10 minutes after the last soft key is pressed. After this, the password becomes inactive; you must re-enter the password to access password-protected options/screens again.

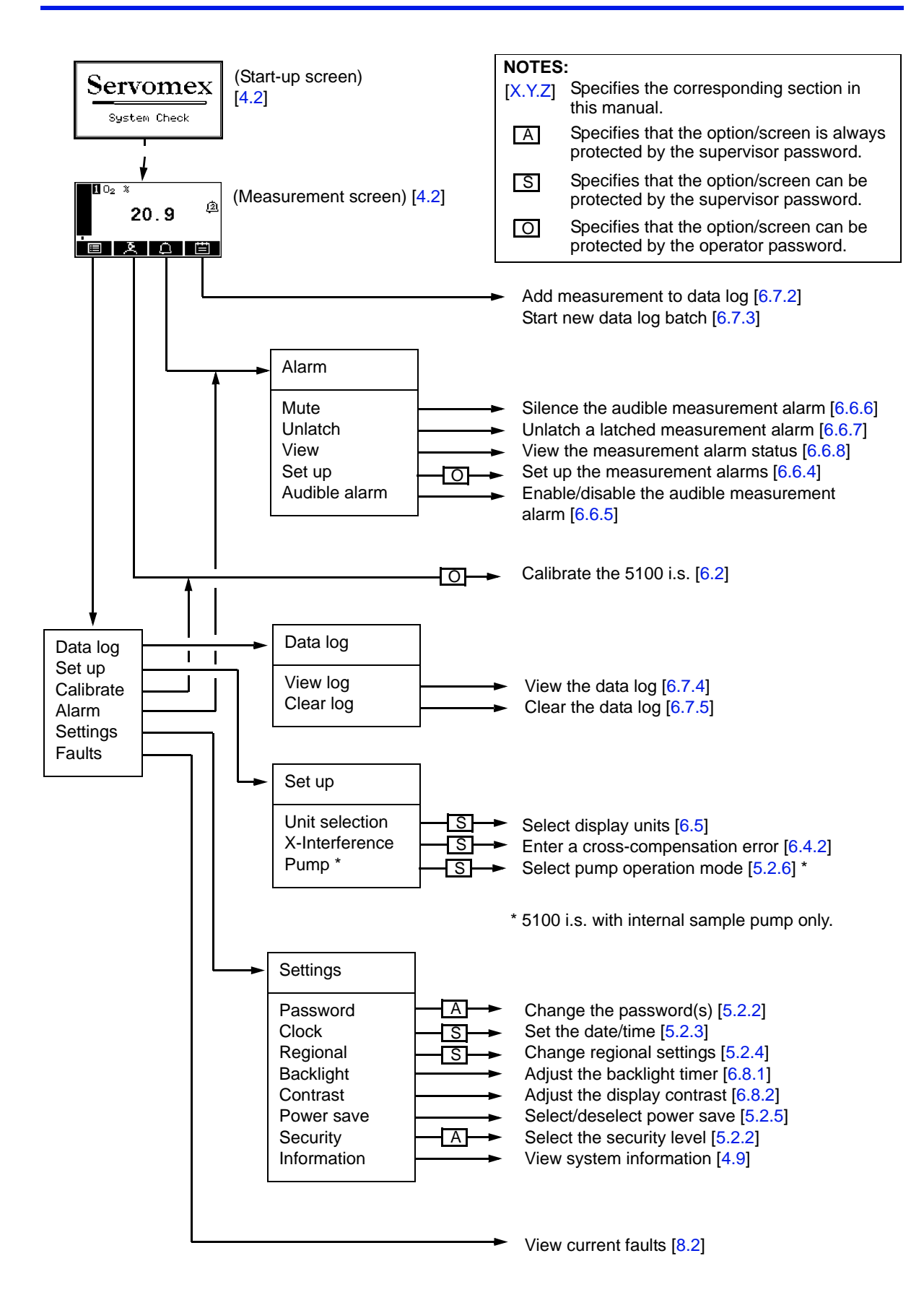

Figure 7 - The 5100 i.s. menu structure

#### 4.7 The Menu screen

+ Some of the menu screens referenced below may not be available: refer to the note at the start of Section 4.

The Menu screen (see Figure 8) provides access to other screens in the menu structure, and is displayed by pressing the soft key when the Measurement screen is displayed.

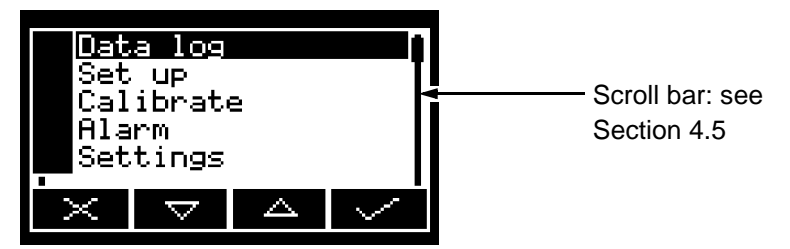

Figure 8 - The Menu screen

Use the and soft keys to highlight the required screen option, then press the soft key to display the selected screen:

| Screen    | Use                                                                                                    | Section                 |
|-----------|----------------------------------------------------------------------------------------------------|-------------------------|
| Data Log  | Select this screen to view or clear the data log.                                                                                    | 6.7.4,<br>6.7.5         |
| Set up    | Select this screen to configure the sample pump (if fitted), introduce a cross-interference correction, or select the display units. | 5.2.6,<br>6.4.2,<br>6.5 |
| Calibrate | Select this screen to calibrate the 5100 i.s.                                                                                        | 6.2                     |
| Alarm     | Select this screen to set up the measurement alarms, or to silence (mute) the audible measurement alarm.                             | 6.6.4                   |
| Settings  | Select this screen to change 5100 i.s. settings (password, display language and so on).                                              | 4.8                     |
| Faults    | Select this screen to view current faults.                                                                                           | 8.2                     |

Alternatively, press the soft key to display the Measurement screen again.

#### 4.8 The Settings screen

The Settings screen is shown in Figure 9.

Use the and soft keys to highlight the required screen option, then press the soft key to display the selected screen, as shown below:

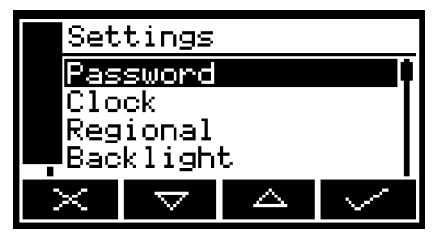

Figure 9 - The Settings screen

| Screen      | Use                                              | Section |
|-------------|--------------------------------------------------|---------|
| Password    | Changing the password.                           | 5.2.2   |
| Clock       | Setting the clock time and/or date.              | 5.2.3   |
| Regional    | Changing regional settings (language and so on). | 5.2.4   |
| Backlight   | Adjusting the backlight timer duration.          | 6.8.1   |
| Contrast    | Adjusting the contrast of the screen.            | 6.8.2   |
| Power save  | Selecting/deselecting 'power save' operation.    | 5.2.5   |
| Security    | Selecting the security level.                    | 5.2.2   |
| Information | Viewing 5100 i.s. system information.            | 4.9     |

Alternatively, press the soft key to display the Menu screen again.

#### 4.9 The Information screen

A typical Information screen is shown in Figure 10.

This screen shows information (such as the 5100 i.s. serial number and the version of the operating software embedded in the 5100 i.s.) which is useful to the Servomex support team.

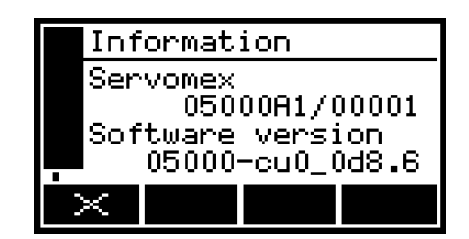

Figure 10 - Typical information screen

Note that the information shown on the screen will vary, depending on the 5100 i.s. model.

After viewing (and if necessary recording) the information shown on the screen, press the soft key to display the Settings screen again, or press and hold the soft key to show the Measurement screen again.

+ You may be asked to provide the information from this screen to the Servomex support team; for example, as an aid to fault diagnosis.

#### 4.10 Editing on-screen data

A common method is used for editing data shown on all of the different screens.

When you press the soft key to edit an item of data, the screen changes to show the corresponding edit screen, with the first digit highlighted; a typical edit screen is shown in Figure 11:

| Clc    | ick    |   |                    |
|--------|--------|---|--------------------|
| Tim    | e      |   | ~                  |
|        |        | 1 | 2<br>8<br>4<br>222 |
|        |        |   | т<br>—             |
| $\sim$ | $\sim$ |   | $\geq$             |

Figure 11 - A typical edit screen

When the first digit is highlighted, press the soft key to exit the menu without changing the data.

Alternatively, use the soft keys to edit the data as follows:

| Soft key           | Function                                     |
|--------------------|----------------------------------------------|
|                    | Increases the highlighted digit by 1.        |
| $\bigtriangledown$ | Decreases the highlighted digit by 1.        |
| $\triangleleft$    | Moves the cursor left to the previous digit. |
| $\triangleright$   | Moves the cursor right to the next digit.    |

Note that the figures above and below the highlighted digit show the digits above and below the currently highlighted value.

When the last digit is highlighted, press the soft key to enter the new data.

+ When editing numerical values, the decimal point appears between digits "9" and "0".

# 5 BATTERY CHARGING AND SET-UP

#### 5.1 Charging/recharging the battery

#### 5.1.1 Charging

|           | WARNING<br>You must only use the power supply unit supplied (or a Servomex<br>approved replacement) to power the 5100 i.s. and charge the battery. If<br>you use another type of power supply unit, you may damage the 5100 i.s.,<br>and there may be a risk of electric shock when you use it. |
|-----------|----------------------------------------------------------------------------------------------------|
| <b>A</b>  | WARNING                                                                                                    |
|           | Ensure that the electrical installation of the 5100 i.s. and the power supply unit conforms with all applicable local and national electrical safety requirements.                                                                                                    |
|           | WARNING                                                                                                    |
| <u>/!</u> | You must charge the battery in a safe area. If you charge the battery in a hazardous area, you will invalidate the certification of the 5100 i.s. and there will be a risk of fire or explosion.                                                                                                |

Before you first use the 5100 i.s. for sample gas measurements, you must charge the battery as follows:

- 1. Place the 5100 i.s. in a suitable location in a safe area, within easy reach of a suitable electrical supply outlet.
- 2. Fit the power outlet on the power supply unit to the DC power inlet on the back of the 5100 i.s. (see Figure 3).
- 3. Fit the power supply unit plug to a suitable electrical supply outlet.
- 4. Leave the 5100 i.s. connected to the electrical supply for at least 4 hours, to fully charge the battery.

When the battery is fully charged:

- You can leave the 5100 i.s. connected to the electrical supply while you set up the 5100 i.s. as described in Section 5.2.
- You can disconnect the 5100 i.s. from the power supply unit and take it to another area (which could be a hazardous area), where you will install and use the 5100 i.s. You can then set up the 5100 i.s. (as described in Section 5.2), while the 5100 i.s. is powered by the battery.

#### 5.1.2 Recharging

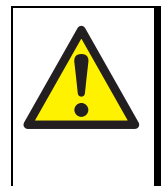

#### WARNING

You must recharge the battery in a safe area. If you recharge the battery in a hazardous area, you will invalidate the certification of the 5100 i.s. and there will be a risk of fire or explosion.

+ We recommend that you recharge the battery as soon as possible after the 'battery less than 10% full ' icon is displayed.

During normal use, the battery icon on the status icon bar of the display will identify the level of charge within the battery (see Section 4.4).

When you need to recharge the battery, this must be done in a safe (non-hazardous) area: use the procedure in Section 5.1.1.

- + During recharging, the status icon bar will continually show the 'battery less than 10% full', 'battery 10 to 32% full', 'battery 33 to 65% full' and 'battery 66 to 100% full' icons in sequence. When the battery is fully charged, the 'battery 66 to 100% full' icon will be permanently displayed.
- + You can recharge the battery with the 5100 i.s. switched on or off.
- + If you connect the power supply unit to the electrical supply and to the 5100 i.s. when the battery is fully charged (that is, the battery does not need to be recharged), none of the battery icons will be shown on the status icon bar.

#### 5.2 Setting up the 5100 i.s.

#### 5.2.1 Switching on the 5100 i.s.

+ When the 5100 i.s. is switched on, the Alarm LED, the Fault LED and the audible alarm will all go on for 1 second to demonstrate that they are functioning correctly, and will then go off again.

Press and hold the Power On/Off key on the top of the 5100 i.s. for at least 4 seconds to switch the 5100 i.s. on.

When you switch on the 5100 i.s., a 'start-up screen' is first displayed (see Section 4.2), then the Measurement screen (Figure 6) is displayed.

When the Measurement screen is displayed, you can set up the 5100 i.s. as described in the following sections.

#### 5.2.2 Selecting the security level and changing the password(s)

#### Introduction to security levels/passwords

You can configure the 5100 i.s. to provide any of three levels of security:

| Security level | Function                                                                                                    |
|----------------|----------------------------------------------------------------------------------------------------|
| Low            | None of the options/screens are password protected *.                                                                                                   |
| Standard       | Some of the options/screens are protected by a supervisor password.                                                                                     |
| High           | Some of the options/screens are protected by a supervisor password and some of the options/screens are protected by an operator password <sup>†</sup> . |

 \* Except for the 'change the password(s)' and 'select the security level' options/screens: see notes below.

- † The supervisor password can also be used to access options/screens protected by the operator password: see notes below.
- + The 'change the password(s)' and 'select the security level' screens/options are always protected by the supervisor password, regardless of the security level selected. This is to ensure that unauthorised personnel cannot change the security level and password(s) and so lock out the 5100 i.s. from other users.
- + The supervisor password provides access to all password protected options/ screens. That is, if you have selected the 'high' security level and are prompted to enter the operator password, you can also access the option/ screen by entering the supervisor password.
- + Password protection can be used to prevent adjustment of the clock by unauthorised persons, so ensuring the validity of measurement times and the 'time since last calibration' history.

Figure 7 shows the options/screens which can be password-protected within the menu structure.

#### Selecting the security level

+ As supplied, the security level is set to 'high', the supervisor password is set to "2000" and the operator password is set to "1000". We recommend that you select your required security level and change the password(s) as described below to provide additional protection.

Before the 5100 i.s. is used for sample measurement, we recommend that you select the security level (low, standard or high: see Section 4.6) most suitable for the way in which the 5100 i.s. will be used by you and/or your personnel.

Use the following procedure to select the required security level:

1. With the Settings screen displayed, use the and soft keys to highlight the "Security" menu option, then press the soft key. The Security level screen will then be displayed showing the currently selected level: see Figure 12.

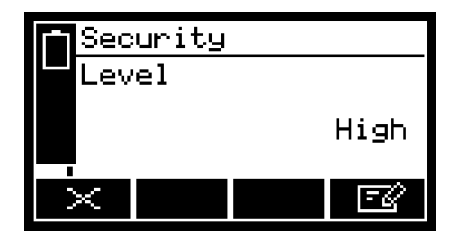

Figure 12 - The Security level screen

- 2. To change the security level, press the soft key. You will then be prompted to enter the supervisor password.
- 3. Once the supervisor password has been entered correctly, the Security select screen will be displayed (see Figure 13), with the currently selected security level highlighted.

| urity    |             |                                    |
|----------|-------------|------------------------------------|
| 🖰 Level  |             |                                    |
|          |             |                                    |
|          | - Star      | ndard                              |
| $\nabla$ |             | $\sim$                             |
|          | urity<br>el | urity<br>el<br>Low<br>High<br>Star |

Figure 13 - The Security select screen

- 4. To change the security level, use the and soft keys to highlight the required level, then press the soft key. The Security level screen will then be displayed again, showing the newly selected security level.
- 5. Press the soft key twice to display the Menus screen again.

#### **Changing passwords**

+ If you change a password, ensure that you record the new password somewhere safe. Otherwise, if you cannot recall the new password, you will have to contact Servomex or your local Servomex agent for assistance.

Use the following procedure to change the supervisor and operator passwords:

- 1. With the Measurement screen displayed, press the soft key to display the Menu screen, use the soft and soft keys to highlight the "Settings" menu option, then press the soft key. The Settings screen will then be displayed (see Figure 9).
- 2. Use the and soft keys to highlight the "Password" menu option, then press the soft key. The Edit supervisor password screen will then be displayed with the supervisor password shown, as shown in Figure 14.

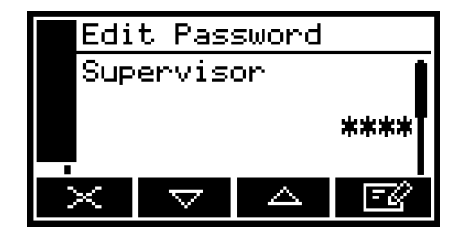

Figure 14 - The Edit supervisor password screen

- 3. To change the supervisor password, press the soft key, then enter the new password: use the editing method described in Section 4.10.
- 4. When you enter the last digit, the soft key changes to the soft key. Press the soft key to enter the new supervisor password value.
- 5. To change the operator password, press the soft key to display the edit operator password screen, press the soft key, then enter the new password: use the editing method described in Section 4.10.
- 6. When you enter the last digit, the soft key changes to the soft key. Press the soft key to enter the new operator password value.
- 7. Press the soft key to display the Settings screen again.

#### 5.2.3 Setting the clock

Use the following procedure to set the date and time:

- 1. Press the soft key to display the Menu screen, use the soft and soft keys to highlight the "Settings" menu option, then press the soft key. The Settings screen will then be displayed.
- 2. Use the and soft keys to highlight the "Clock" menu option, then press the soft key. The Clock (time) screen will then be displayed, as shown in Figure 15.
  - Time is always shown + in 24-hour format.

| Clo  | ck       |  |       |
|------|----------|--|-------|
| Time |          |  |       |
|      |          |  | 13:10 |
| X    | $\nabla$ |  | -Z    |

Figure 15 - The Clock (time) screen

- 3. Press the soft key, then edit the displayed time as described in Section 4.10. When you change the last digit, the soft key changes to the soft key. Press the soft key to show the Clock (time) screen again.
- 4. Press the soft key to show the Clock (date) screen, as shown in Figure 16.
  - + format from day/month/ year to month/day/year: refer to Section 5.2.4.

| Clo | ck       |      |      |
|-----|----------|------|------|
| Dat | e        |      |      |
|     |          | 02/0 | 3/05 |
| ×   | $\nabla$ |      | E2   |

Figure 16 - The Clock (date) screen

- 5. To change the date, press the soft key, then edit the displayed date as described in Section 4.10. When you change the last digit, the soft key changes to the soft key. Press the soft key to show the Clock (date) screen again.
- 6. Press the soft key twice to display the Menus screen.
- + Once set, date and time will remain set until approximately 1 week after the 5100 i.s. has been disconnected from the electrical supply. If the 5100 i.s. is left connected to the electrical supply, date and time will remain set indefinitely, even if the 5100 i.s. is switched off.

#### 5.2.4 Changing regional settings

You can configure the following 5100 i.s. regional settings so that the information shown on the various screens is better suited to your local conventions:

| Setting        | Options available                                           |
|----------------|-------------------------------------------------------------|
| Language       | Various languages are supported.                            |
| Date format    | Day/Month/Year * or Month/Day/Year.                         |
| Decimal format | Use of "." (full stop) or "," (comma) as the decimal point. |
|                |                                                             |

\* Default option.

To change the regional settings:

1. With the Settings screen displayed, use the and soft keys to highlight the "Regional" menu option, then press the soft key. The first Regional settings option screen will then be displayed, as shown in Figure 17.

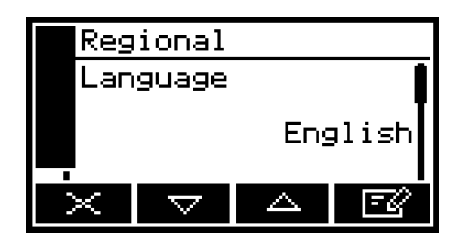

Figure 17 - The Regional settings (language) option screen

- 2. This screen shows the first regional option (Language). If necessary, press the soft key, use the soft key and soft keys to highlight the required display language, then press the soft key.
- 3. If required, for each of the other two selectable options (date format and decimal format):
  - Use the ▲ and ▼ soft keys to select the corresponding option screen.
  - Press the soft key.
  - Use the soft keys to highlight the required option, then press the soft key.
### 5.2.5 Selecting power save mode

You can select the 'power save' mode of operation, to conserve battery power. When power save mode is selected, the 5100 i.s. will automatically switch off after 30 minutes has elapsed during which no key has been pressed.

To select/deselect power save mode:

1. With the Settings screen displayed, use the and soft keys to highlight the "Power save" menu option, then press the soft key. The Power save option screen will then be displayed, as shown in Figure 18.

| Pow    | er sav             | ve 🛛 |    |
|--------|--------------------|------|----|
| Active |                    |      |    |
|        |                    |      | No |
| -X     | $\bigtriangledown$ |      | -Z |

Figure 18 - The Power save option screen

- 2. "No" or "Yes" on this screen identifies whether power save is selected or not. If necessary, press the soft key to select the alternative setting, then press the soft key.
- + Power save mode is automatically disabled when the 5100 i.s. is connected (through the power supply unit) to the electrical supply.

#### 5.2.6 Selecting pump operation (5100 i.s. with internal sample pump)

You must select how you want to operate the pump before you start to make sample measurements. The pump can be operated using one of two methods:

| Method | Pump operation                                                                                                    |
|--------|----------------------------------------------------------------------------------------------------|
| Manual | When you press the Pump key on the top of the 5100 i.s. (see Figure 1), the sample pump will start. You must then press the key again, to stop the pump.                                                                                 |
| Timed  | When you press the Pump key on the top of the 5100 i.s. (see Figure 1), the sample pump will start, operate for a preset time, and then stop. If you select this mode, you must also specify the time for which the pump should operate. |

To select the required method of sample pump operation:

1. With the Settings screen displayed, use the and soft keys to highlight the "Set up" menu option, then press the soft key. The Set up screen will then be displayed, as shown in Figure 19.

| Set      | UP             |        |        |
|----------|----------------|--------|--------|
| └└  mA   | output         | t      |        |
| Ser      | ial ty         | JPe    |        |
| Uni      | Unit selection |        |        |
| X-I      | nterfe         | erence | : I    |
| $\times$ | $\nabla$       |        | $\sim$ |

Figure 19 - The Set up screen

2. Use the and soft keys to highlight the "Pump" menu option, then press the soft key. The Pump mode screen will then be displayed, as shown in Figure 20 (which shows manual pump operation selected).

| Pum      | P        |    |       |
|----------|----------|----|-------|
| Mod      | e        |    |       |
|          |          | Ma | anual |
| $\times$ | $\nabla$ |    | EZ    |

Figure 20 - The Pump mode screen

3. If you want to change the method of sample pump operation, press the soft key, use the and soft keys to highlight the alternative menu option, then press the soft key.

If you have selected Timed pump operation, you must then continue at Step 4 below to set the pump operation time.

4. With the Pump mode screen displayed (as described above), and with "Timed" operation selected, press the soft key so that the Pump duration screen is displayed, as shown in Figure 21.

This screen shows the currently selected duration (that is, the time for which the pump will operate when you press the Pump key).

| Pum | Р                  |       |       |
|-----|--------------------|-------|-------|
| Dur | ation              | (Seco | onds) |
|     |                    |       | 30    |
| ×   | $\bigtriangledown$ |       | E2    |

Figure 21 - The Pump duration screen

- 5. If you want to change the duration, press the soft key then edit the displayed duration as described in Section 4.10.
  - + Pump duration can be set in the range 1 to 999 seconds.

# 6 **GENERAL OPERATION**

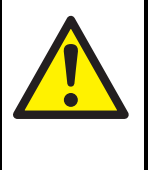

WARNING

Do not use the 5100 i.s. if it is damaged. If the 5100 i.s. is damaged, its certification will be invalidated, and use of the analyser in a hazardous area will result in a risk of fire or explosion.

#### CAUTION

Fit the protective cap to the sample gas inlet whenever the 5100 i.s. is not in use and a sample or calibration gas supply is not connected to the inlet. If you do not, dust or debris may contaminate the restrictor in the inlet and the 5100 i.s. may not operate correctly, or may be damaged.

## 6.1 Locating the 5100 i.s. and switching on

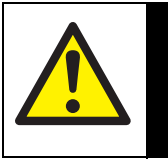

WARNING

Ensure that the tubes that you connect to the 5100 i.s. are routed so that they do not present a trip hazard to people.

# WARNING

Sample and calibration gases may be toxic, asphyxiant or flammable. Before you use the 5100 i.s., ensure that the external connections are leak free at full operating pressure, and that the sample and bypass gas outlets (and the calibration 'T' piece outlet, if used) are vented to an area where they will not be a hazard to people. Use the 5100 i.s. in a wellventilated environment to prevent the build-up of such gases.

## CAUTION

Do not use the 5100 i.s. in an area subject to high levels of vibration or sudden jolts. If you do, sample measurements may not be accurate, or the 5100 i.s. may be damaged.

- 1. Place the 5100 i.s. in a suitable operating location, where you will calibrate it and sample gases.
- 2. If necessary (if sample or calibration gases are toxic, asphyxiant or flammable) or if required:
  - Use quick-connect fittings to connect a suitable sized tube to the sample gas outlet on the back of the 5100 i.s. (see Figure 3).
  - Use quick-connect fittings to connect a suitable sized tube to the bypass gas outlet on the back of the 5100 i.s. (see Figure 3).

- 3. If you have fitted tubes to the sample gas outlet and/or bypass gas outlet, route the ends of the tubes so that they can freely vent to atmosphere.
  - + The two outlets can be left to vent to local atmosphere. However if you do fit a tube to one or both of the outlets, the tube(s) must be suitably sized so that the gases can vent from the 5100 i.s. without over-pressurisation of the 5100 i.s. or the tubes.
- 4. If necessary (that is, if the 5100 i.s. is off), press and hold the Power On/Off key on the top of the 5100 i.s. for at least 4 seconds to switch the 5100 i.s. on.

When you switch on the 5100 i.s., a 'start-up screen' is first displayed (see Section 4.2), then the Measurement screen (Figure 6) is displayed.

When the Measurement screen is displayed, you can calibrate and use the 5100 i.s. as described in the following sections.

## 6.2 Calibrating the 5100 i.s.

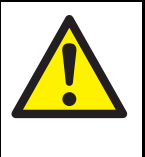

WARNING

You must only use the 5100 i.s. with oxygen enriched calibration gases (with oxygen concentrations higher than 21%) when it is located in a safe area.

#### CAUTION

Calibration gases must be as specified in Section 2.3. If your calibration gas pressures and/or flow rates are above those specified in Section 2.3, you must regulate the gases externally, before they enter the 5100 i.s.

- + Do not calibrate the 5100 i.s. when it is connected to the power supply unit and the external electrical supply is on. If you do, the 5100 i.s. will not comply with the EMC Directive (see Appendix A6) and calibration may not be accurate.
- + The pressure of your calibration gas supply must be the same as the pressure of the gases to be sampled. If the pressures are different, sample gas measurements may not be accurate.
- + If you do not allow calibration gas to pass through the 5100 i.s. for 3 to 5 minutes before you start the calibration procedure, the measurement system in the 5100 i.s. may not be fully purged of other residual gases, and the calibration may not be accurate.
- + Calibrate the 5100 i.s. while it is in the same orientation as you will use it for sample measurements. If you do not, sample readings may not be accurate.
- + Do not knock or move the 5100 i.s. during calibration. If you do, the calibration measurements may be affected.

- + The following calibration procedure assumes that, on a 5100 i.s. with internal sample pump, you have selected manual pump operation. If you have selected timed pump operation, you must ensure that the pump operation time is set correctly to allow calibration gas to pass through the 5100 i.s. for sufficient time: refer to Section 5.2.6 for more information.
- + The calibration procedure in this section is for a 5100 i.s. without an optional sample conditioning kit. If your 5100 i.s. has a sample conditioning kit, refer to Appendix A3 for additional information on calibration.

You must calibrate the 5100 i.s. before you first use it to take sample readings (see Section 6.3), and whenever the 5100 i.s. has been moved to a different environment.

We also recommend that you calibrate the 5100 i.s. at each power up, to avoid measurement errors due to changes in ambient conditions.

Calibrate the 5100 i.s. as follows:

- 1. If you have a 5100 i.s. with an AFCD:
  - Connect your calibration gas supply to the sample gas inlet on the back of the 5100 i.s. (see Figure 3).
  - Allow the calibration gas to pass through the 5100 i.s. for 3 to 5 minutes, then continue at Step 3.
- 2. If you have a 5100 i.s. with a sample pump:
  - Connect the branch on the calibration 'T' piece to the sample gas inlet on the back of the 5100 i.s. (see Figure 3).
  - Connect a suitable vent pipeline to one end of the calibration 'T' piece; alternatively, if it is safe to do so, leave the end of the 'T' piece open to vent to the local atmosphere.
  - Connect your calibration gas supply to the other end of the 'T' piece.
  - Switch on the sample pump (see Section 5.2.6), allow the calibration gas to pass through the 5100 i.s. for 3 to 5 minutes, then continue at Step 3.
- 3. Press the soft key on the Measurement screen (or select the "Calibrate" option from the Menu screen) to display the Calibrate screen (see Figure 22).

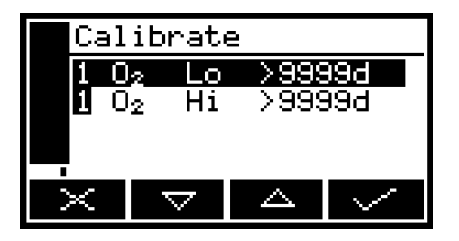

Figure 22 - The Calibrate screen

Note that the "9999d" field of the screen shown in Figure 22 will identify the period of time that has elapsed since the last calibration, and can be in any of the following forms:

- 9999d specifying days
   9999m specifying minutes
- 9999h specifying hours Any combination of these.
- 4. Use the  $\square$  and  $\square$  soft keys to select the required calibration, that is:
  - 'Lo' (low calibration gas: for example, nitrogen for an oxygen sensor).
  - 'Hi' (high calibration gas: for example, oxygen for an oxygen sensor).
- 5. Press the soft key. The Calibrate target value screen will then be shown (see Figure 23), identifying the target value and the current reading.

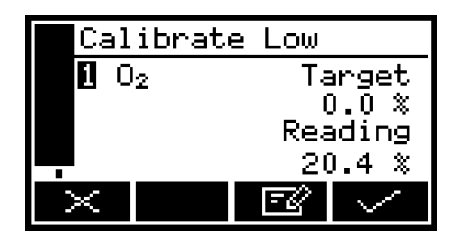

Figure 23 - The Calibrate target value screen

- 6. If the target value is not that for the calibration gas which you are using, change the target value to the required value: use the edit method in Section 4.10.
  - + You cannot change the target value for low calibration of an IR sensor. On the Calibrate target value screen for an IR sensor, Target will be shown as "0.0000" and the soft key will not be shown.
  - + Refer to Section 2.3 for the required pressures, flow rates (if applicable) and concentrations of the calibration gases.
- 7. When the current reading is stable, press the soft key. The 5100 i.s. will then carry out the specified calibration.
- 8. If you have a 5100 i.s. with an internal sample pump, switch the sample pump off (if necessary: see Section 5.2.6).
- 9. Disconnect the calibration gas supply from the sample gas inlet or the calibration 'T' piece.
- 10. Repeat Steps 1 to 9 of this section for the second calibration for the specific sample gas.
- 11. If you have a 5100 i.s. with an internal sample pump, disconnect your vent pipeline (if fitted) from the calibration 'T' piece, then disconnect the 'T' piece from the sample gas inlet.
- 12. Press the soft key to display the Measurement screen again.

#### 6.3 Taking sample readings

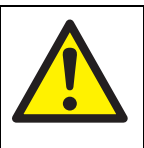

## WARNING

You must only use the 5100 i.s. with oxygen enriched sample gases (with oxygen concentrations higher than 21%) when it is located in a safe area.

#### CAUTION

Sample gases must be as specified in Section 2.4. If your sample gas pressures and/or flow rates are above those specified in Section 2.4, you must regulate the gases externally, before they enter the 5100 i.s.

- + Do not take sample readings when the 5100 i.s. is connected to the power supply unit and the external electrical supply is on. If you do, the 5100 i.s. will not comply with the EMC Directive (see Appendix A6) and the sample readings may not be accurate.
- + Take sample readings with the 5100 i.s. in the same orientation as it was when you calibrated it. If you do not, sample readings may not be accurate.
- + Depending on how you have configured the measurement alarms, and on how you connect the sample gases to the 5100 i.s., a measurement alarm may occur when you change sample gases as described below.
- + The procedure in this section is for a 5100 i.s. without an optional gas probe or sample conditioning kit. If your 5100 i.s. has a gas probe, refer to Appendix A2 for additional information on sampling. If your 5100 i.s. has a sample conditioning kit, refer to Appendix A3 for additional information on sampling.
- If you are using the 5100 i.s. to take sample measurements in ambient temperatures of 0 °C (32 °F) or below, we recommend that you switch on and leave the 5100 i.s. for 5 to 10 minutes before use, and leave it switched on between measurements. This will ensure a higher internal temperature within the 5100 i.s. and (on a 5100 i.s. with internal sample pump) optimise sample pump performance.
- 1. If necessary, calibrate the 5100 i.s.: see Section 6.2.
- 2. Ensure that the Measurement screen is displayed: see Section 4.
- 3. Use the quick-connect fitting supplied to connect the sample gas supply to the sample gas inlet on the back of the 5100 i.s. (see Figure 3).
- 4. If you have a 5100 i.s. with an internal sample pump, start the sample pump: see Section 5.2.6.
- 5. Wait until the measurement shown on the screen has stabilised, then take note of the reading.

- 6. If you have a 5100 i.s. with an internal sample pump and have selected manual pump operation, stop the sample pump: see Section 5.2.6.
- 7. Turn off the sample gas supply, or disconnect it from the sample gas inlet on the back of the 5100 i.s.

Repeat Steps 3 to 7 as necessary, for different gas samples to be measured.

#### 6.4 Correcting oxygen measurement for different background gases

+ If you are measuring oxygen in a background of nitrogen or air, you do not need to correct the measurements.

#### 6.4.1 Overview of measurement errors

For an oxygen sensor, the composition of any typical background gas in the gas sample will have a negligible effect on the 5100 i.s. measurement. For a 5100 i.s. which has been 'Lo' calibrated with nitrogen and 'Hi' calibrated with oxygen, the cross-interference errors (that is, oxygen measurement errors) in gases which contain 100% of a specific background gas will be as shown below:

| Background gas | Error  | Background gas | Error  |
|----------------|--------|----------------|--------|
| Argon          | -0.22% | Krypton        | -0.49% |
| Carbon dioxide | -0.26% | Neon           | -0.15% |
| Halothane      | -1.93% | Nitrous oxide  | -0.20% |
| Helium         | -0.29% | Xenon          | -0.92% |

Note that the error is directly proportional to the concentration of the background gas in the sample being measured, and in most cases can be ignored.

If you cannot ignore the error, you can use the procedure in Section 6.4.2 to enter a compensation to correct for the error.

#### 6.4.2 Entering a cross-interference compensation

- + You can only apply cross-interference compensation to oxygen sample measurements. You must not apply cross-interference compensation to IR gas measurements.
- + Cross-interference compensation is disabled during calibration, and is not applied to the values shown in Figure 23.

Use the following procedure to enter a compensation to correct for an oxygen measurement error:

1. Press the soft key to display the Menu screen, use the soft and soft keys to highlight the "Set up" menu option, then press the soft key. The Set up screen will then be displayed (see Figure 19).

2. Use the and soft keys to highlight the "X-Interference" menu option, then press the soft key: the X-Interference offset screen is then displayed, as shown in Figure 24.

| X-Interference |        |  |
|----------------|--------|--|
| Offset         |        |  |
|                | 0.0000 |  |
| ×              | E.     |  |

Figure 24 - The X-Interference offset screen

 The offset value shown on the X-Interference offset screen is the correction which will be applied to oxygen sample measurements before they are displayed.

If you want to change the offset value, press the soft key, then edit the displayed offset as described in Section 4.10.

#### 6.5 Selecting display units

You can change the measurement units shown on the display. The following display units are supported:

| Units   | Meaning                                                |
|---------|--------------------------------------------------------|
| %       | volume %                                               |
| ppm     | parts per million                                      |
| vpm     | volume parts per million                               |
| mg/m3   | mg m <sup>-3</sup> (milligrams per normal cubic metre) |
| mol/mol | mols per mol (or moles per mole)                       |
| % LEL   | volume % of the Lower Explosive Limit                  |

- + When you select display units other than the measurement default units, you must also enter the units conversion factor: refer to Appendix A1 to determine the units conversion factor for your specific application.
- + If you select the "off" option on the units selection screen, the display units revert to the measurement default units as supplied.
- + Converting from one measurement unit to a different display measurement unit may reduce the resolution of the displayed measurements.

Use the following procedure to select the displayed units, and to change the units conversion factor:

- 1. Press the soft key to display the Menu screen, use the soft and soft keys to highlight the "Set up" menu option, then press the soft key. The Set up screen will then be displayed (see Figure 19).
- Use the and soft keys to highlight the "Unit selection" menu option, then press the soft key. The Currently selected units screen will then be displayed, as shown in Figure 25.
- If you want to view or change the units conversion factor, continue at Step 6.
- If you want to change the currently displayed units, press the soft key: the Units selection screen will then be displayed, as shown in Figure 26.
- 5. Use the and soft keys to highlight the required units, then press the soft key to select the units. The Currently selected units screen will then be displayed again, with the newly selected units shown.
- With the Currently selected units screen (Figure 25) shown, press the soft key. The Units conversion factor screen will then be displayed, as shown in Figure 27.

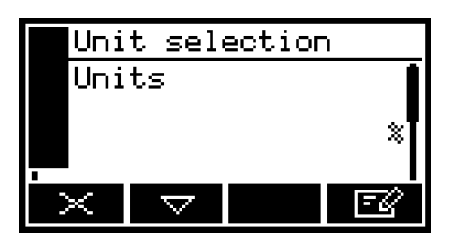

Figure 25 - The Currently selected units screen

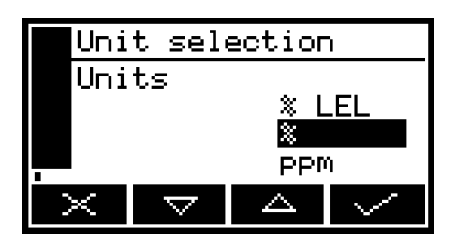

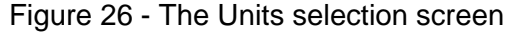

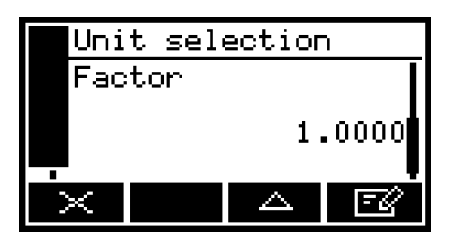

Figure 27 - The Units conversion factor screen

7. If you want to change the units conversion factor, press the soft key, then edit the displayed offset as described in Section 4.10.

#### 6.6 Configuring the measurement alarms

#### 6.6.1 Alarm modes and levels

Two separate measurement alarms are available, and you can configure each alarm to operate in one of three modes:

| Alarm mode | Operation                                                                                             |
|------------|----------------------------------------------------------------------------------------------------|
| None       | The alarm is not used (that is, an alarm condition will not be activated under any circumstances).    |
| Low alarm  | An alarm condition will be activated when a sample measurement is lower than the preset alarm level.  |
| High alarm | An alarm condition will be activated when a sample measurement is higher than the preset alarm level. |

While a measurement alarm condition is activated:

- An 'alarm' icon is shown on the measurement screen (see Section 4.2). The number ("1" or "2") in the icon will identify the alarm which has been triggered.
- If the audible measurement alarm is enabled (see Section 6.6.5), the audible alarm goes on.
- The alarm LED on the top of the 5100 i.s. (see Figure 1) flashes on and off.
- You can view the details of the activated alarm: see Section 6.6.8.

#### 6.6.2 Latching/non-latching alarms

You can configure each of the two measurement alarms to be either latching or not latching:

| Alarm setting | Meaning                                                                                                    |
|---------------|----------------------------------------------------------------------------------------------------|
| Latching      | Once the alarm condition has been activated, the alarm condition remains activated (even if subsequent sample measurements would not trigger the alarm) until the alarm is manually unlatched: see Section 6.6.7.             |
| Not latching  | Once the alarm condition has been activated, the<br>alarm condition remains activated only until a<br>subsequent sample measurement which would not<br>trigger the alarm is made. The alarm condition is then<br>deactivated. |

#### 6.6.3 Hysteresis levels

The hysteresis level associated with a measurement alarm determines when an alarm condition (once activated) is deactivated, and this depends on the alarm mode, as follows:

| Alarm mode | Effect of hysteresis                                                                                                    |
|------------|----------------------------------------------------------------------------------------------------|
| Low alarm  | Once the low alarm condition has been activated, the alarm condition will not be deactivated until a sample measurement is above (alarm level + hysteresis level).  |
| High alarm | Once the high alarm condition has been activated, the alarm condition will not be deactivated until a sample measurement is below (alarm level - hysteresis level). |

For example:

- If a 'low' alarm has an alarm level of 18% and a hysteresis level of 1%, the alarm will be activated when a sample measurement is < 18%, and the alarm will not be deactivated until a sample measurement is > 19%.
- If a 'high' alarm has an alarm level of 20% and a hysteresis level of 2%, the alarm will be activated when a sample measurement is > 20%, and the alarm will not be deactivated until a sample measurement is < 18%.</li>

#### 6.6.4 Setting the measurement alarm levels and modes

- + Ensure that the measurement alarm and hysteresis levels are not too close to the expected sample measurements. (If they are, minor and acceptable variations in your sample gas concentrations will result in spurious alarms.)
- + If you configure one measurement alarm as 'low' and configure the other alarm as 'high', ensure that the 'high' alarm and hysteresis levels are higher than the 'low' alarm and hysteresis levels. (If you do not, the 5100 i.s. can be permanently in an alarm condition, until you correct the levels.)
- + The "Mute" menu option will only be available on the Alarm option screen if the audible alarm has been enabled (see Section 6.6.5).

Before you start to take sample readings, you must ensure that the measurement alarms are correctly configured for your sample gases.

- On the Measurement screen, press the soft key. The Alarm option screen will then be displayed, as shown in Figure 28.
- Highlight the "Set up" menu option, then press the soft key. The Alarm set up screen will then be displayed, as shown in Figure 29.
- Use the and soft keys to highlight the required alarm, then press the soft key. The Alarm mode screen will then be displayed, as shown in Figure 30.
- 4. If the alarm mode is not the required mode, press the soft key, use the soft keys to select the required mode (none, low or high), then press the soft key.

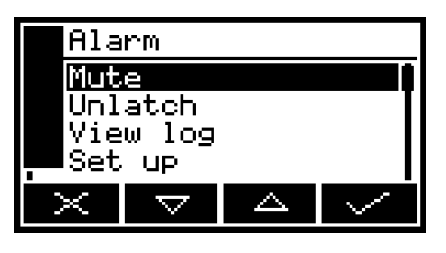

Figure 28 - The Alarm option screen

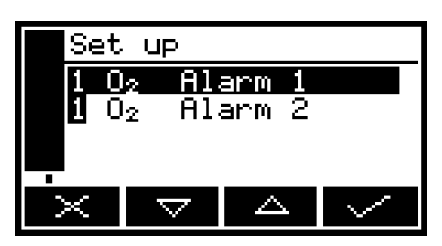

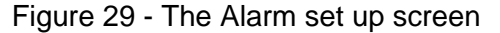

| <b>1</b> 0 | 2 Al.    | arm | 1 |     | ] |
|------------|----------|-----|---|-----|---|
| Mod        | e        |     |   |     |   |
|            |          |     |   | Low |   |
| ×          | $\nabla$ |     |   | EØ. |   |

Figure 30 - The Alarm mode screen

- 5. On the Alarm mode screen, use the and soft keys to highlight each of the following alarm options, and select the required option (using the method in Step 4 above) or enter the appropriate levels (using the method described in Section 4.10):
  - Latching
  - Level
  - Hysteresis.

#### 6.6.5 Enabling/disabling the audible measurement alarm

- + The audible measurement alarm options are "Yes" (for enable) and "No" (for disable).
- With the Alarms option screen displayed (see Section 6.6.4), use the and soft keys to highlight the "Audible alarm" option, then press the soft key.
- 2. If the displayed alarm setting is not the required setting, press the soft key. The Audible alarm option screen will then be displayed: see Figure 31.

| Ala      | rm       |       |        |
|----------|----------|-------|--------|
| Aud      | ible -   | alarm |        |
|          |          |       | No     |
|          |          |       |        |
| $\times$ | $\nabla$ |       | $\sim$ |
|          |          |       |        |

Figure 31 - The Audible alarm option screen

3. Use the and soft keys to select the required option ("Yes" or "No"), then press the soft key.

#### 6.6.6 Silencing (muting) the audible measurement alarm

+ The audible alarm will only go on when a measurement is made which triggers a measurement alarm condition **and** the audible measurement alarm has been enabled (see Section 6.6.5).

When the audible alarm is on because of a measurement alarm condition, you can temporarily silence (mute) the audible alarm, as follows:

- 1. On the Measurement screen, press the soft key; the Alarm option screen (Figure 28) will then be displayed.
- 2. With the "Mute" option highlighted, press the soft key. The audible alarm will then go off and the Measurement screen will be displayed again.
- + Once silenced, the audible alarm will go on again:
  - If a new measurement alarm condition is activated.
  - If the measurement alarm condition which caused the audible alarm to go on is deactivated and is then re-activated.

You will then need to silence the audible measurement alarm again.

#### 6.6.7 Unlatching measurement alarms

When necessary, use the following procedure to unlatch any 'latched' measurement alarm(s) (see Section 6.6.2):

- 1. On the Measurement screen, press the soft key; the Alarm option screen (Figure 28) will then be displayed.
- 2. With the "Unlatch" option highlighted, press the soft key. All latched alarms will then be unlatched and the Measurement screen will be displayed again.

#### 6.6.8 Viewing the measurement alarm status

- 1. On the Measurement screen, press the soft key; the Alarm option screen (see Figure 28) will then be displayed.
- 2. With the "View" option highlighted, press the soft key. The Alarm status screen will then be displayed (see Figure 32).

| <b>1</b> 0 <sub>2</sub> A | larm     |
|---------------------------|----------|
| Alarm1                    | Inactive |
| -<br>Alarm2               | Inactive |
| ×                         |          |

Figure 32 - The Alarm status screen

In the Alarm status screen shown in Figure 32, both measurement alarms are shown as "Inactive"; that is, either the mode of each alarm is set to 'none', or no alarm condition currently exists.

If a measurement alarm condition exists when you view this screen, the screen will show:

- The alarm number ("1" or "2").
- The alarm level.
- The alarm mode (where "<" indicates a low alarm and ">" indicates a high alarm).
- The sample reading which triggered the alarm condition.

#### 6.7 Data logging

#### 6.7.1 Introduction

The 5100 i.s. allows you to maintain a data log of sample measurements made, within the 5100 i.s. memory. The data log consists of one or more 'batches' of measurements, and a total of 200 measurements can be stored.

Each sample measurement entered in the log has:

- an associated batch number
- a sequence number of the sample measurement within the batch
- the date and time that the measurement was made
- an alarm indication (if the measurement caused a measurement alarm to be raised)
- a fault indication (if a fault existed at the time of the measurement).

You must manually transfer measurements into the data log, specify when a new batch is to start within the data log, and clear the data log when necessary.

At any time, you can view the currently stored data log on the 5100 i.s. display.

+ The 5100 i.s. cannot be configured to automatically log data over specified periods of time.

#### 6.7.2 Entering measurement data into the data log

When you want to enter the sample measurement(s) from the Measurement screen into the data log:

1. Press the soft key. When you press the soft key, the current sample measurement at the time of the key press is 'captured' (stored in internal memory), and the Data logging screen will then be displayed (see Figure 33).

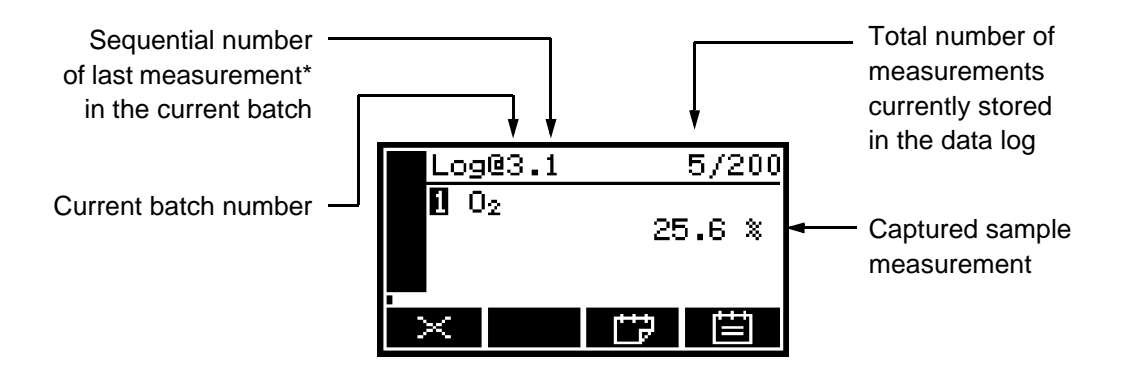

Figure 33 - The Data logging screen

2. To store the measurement data in the data log, press the **E** soft key.

A Log taken screen (Figure 34) is then displayed for a few seconds to verify that the measurement data has been stored in the data log, then the Measurement screen is shown again.

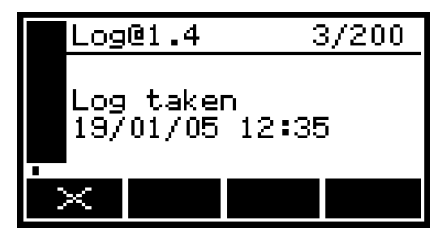

Figure 34 - The Log taken screen

+ To return to the Measurement screen without storing the captured sample measurement data in the data log, press the soft key when the data logging screen is displayed.

#### 6.7.3 Starting a new data log batch

- + Once you have started a new data log batch, you cannot add sample measurements to a previous batch.
- 1. With the Measurement screen displayed, press the **b** soft key. The Data logging screen will then be displayed (see Figure 33).
- 2. Press the soft key. A new batch will then be started within the data log (and the batch sequence number of the next measurement will be reset to "1").
- H No new measurement data is entered into the data log when you press the soft key. To enter data into the new batch, you must press the soft key again, or use the procedure given in Section 6.7.2.

#### 6.7.4 Viewing the data log

1. With the Menu screen displayed, use the and soft keys to highlight the "Data log" option, then press the soft key. The Data log options screen will then be displayed, as shown in Figure 35.

| 📕 Dat     | a log    |  |        |
|-----------|----------|--|--------|
| View log  |          |  |        |
| Clear log |          |  |        |
|           |          |  |        |
| $\sim$    | $\nabla$ |  | $\sim$ |
|           | · ·      |  |        |

Figure 35 - The data log options screen

- 2. Use the and soft keys to highlight the "View log" option, then press the soft key. The View log (batch) screen is then displayed, alternating with the View log (date) screen: see Figures 36 and 37.
- 3. Use the and soft keys to scroll through all of the measurements stored in the data log.
- 4. When you have finished viewing the data log, press the soft key or the soft key to display the Data log options screen again.

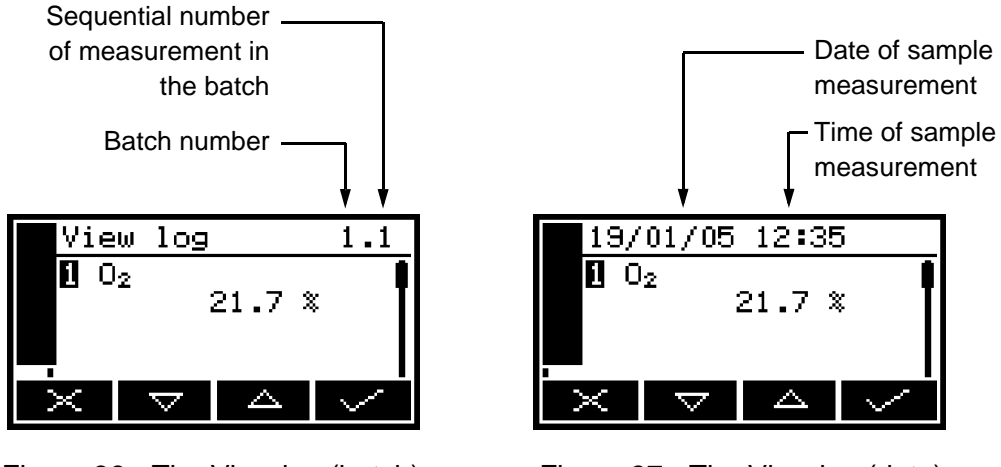

Figure 36 - The View log (batch) screen

Figure 37 - The View log (date) screen

#### 6.7.5 Clearing the data log

- + Ensure that you have viewed the data log (see Section 6.7.4) before you clear the log.
- + You cannot clear batches or individual measurements from the data log.
- 1. With the Menu screen displayed, use the soft keys to highlight the "Data log" option, then press the soft key. The Data log options screen will then be displayed, as shown in Figure 35.
- 2. Use the and soft keys to highlight the "Clear log" option, then press the soft key. The screen will then show an "Are you sure?" message:
  - Press the soft key to clear the data log. The Data log options screen is then displayed again.
  - Press the soft key to display the Data log options screen again without clearing the data log.

#### 6.8 Adjusting the display

At any time, you can adjust the screen display to suit the ambient light conditions, as described in Sections 6.8.1 and 6.8.2.

#### 6.8.1 Adjusting the backlight timer

When the 5100 i.s. is first switched on, the backlight goes on to illuminate the screen. If no soft key is pressed, the backlight will remain on for the preset 'backlight time', and will then go off. The timer associated with the backlight time is restarted whenever a soft key is pressed (that is, the backlight remains on for the backlight time after the last soft key press). To adjust the backlight time:

- On the Settings screen, highlight the "Backlight" option, then press the soft key. The Backlight timer screen will then be displayed, as shown in Figure 38.
- 2. Change the backlight time (Duration) setting as required, then press the soft key.

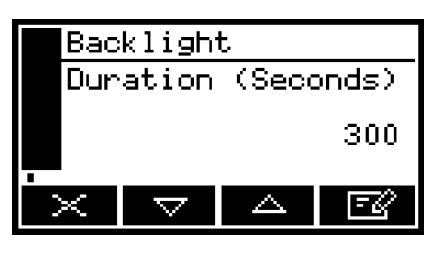

Figure 38 - The Backlight timer screen

+ The backlight time (Duration) can be set between 0 and 999 seconds. Set the backlight time (Duration) to 0 seconds to leave the backlight permanently switched on.

#### 6.8.2 Adjusting the contrast

- On the Settings screen, highlight the "Contrast" option, then press the soft key. The Contrast screen will then be displayed, as shown in Figure 39.
- Use the and soft keys to increase or decrease the contrast to the required level, then press the soft key.

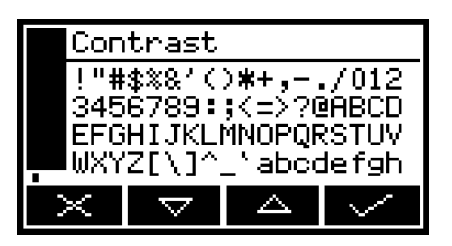

Figure 39 - The Contrast screen

+ Hold the  $\bigtriangleup$  or  $\bigtriangledown$  soft key pressed in to adjust the contrast quickly.

#### 6.9 Switching off the 5100 i.s. after use

When you have finished using the 5100 i.s.:

- 1. Switch off the 5100 i.s.: press and hold the Power On/Off key for approximately 2 seconds, then release the key when the audible alarm goes on.
- 2. If you will not use the 5100 i.s. for several days:
  - Disconnect any tubes from the sample gas outlet and from the bypass gas outlet on the back of the 5100 i.s. (see Figure 3).
  - Fit protective plastic caps to the sample gas outlet, to the bypass gas outlet and to the sample gas inlet on the back of the 5100 i.s. (see Figure 3).
- 3. If necessary (that is, if you have been using the 5100 i.s. in a safe area), disconnect the 5100 i.s. from the electrical supply.
- + If you have been using the 5100 i.s. powered by the battery, we recommend that you fully recharge the battery (refer to Section 5.1.2) before you next use the 5100 i.s. for sample measurements.
- + If the 5100 i.s. is located in a safe area, you can leave the 5100 i.s. connected to the electrical supply. This will not affect the service life of the battery.

# 7 ROUTINE MAINTENANCE

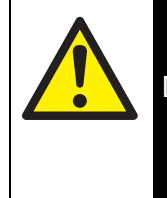

WARNING

Do not attempt to carry out any maintenance operations other than those specified in this manual. If you do, you can damage the 5100 i.s., its certification will be invalidated, and use of the analyser in a hazardous area will result in a risk of fire or explosion.

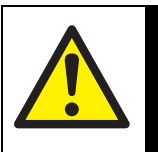

## WARNING

All maintenance operations must be carried out in a safe area. If you carry out maintenance operations in a hazardous area, there will be a risk of fire or explosion.

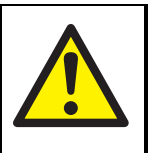

#### WARNING

Sample and calibration gases may be toxic or asphyxiant, and hazardous concentrations may accumulate within the 5100 i.s. during use:

- Always inspect the inlet filter or remove the rechargeable battery cover in a force-ventilated enclosure (with a minimum volume of 1 m<sup>3</sup>) or another appropriate safe environment in which any hazardous gases are directed away from you.
- Never inspect the inlet filter or remove the rechargeable battery cover while such gases are still connected.
- Ensure that the 5100 i.s. is serviced or repaired in a force-ventilated enclosure or another appropriate safe environment (see above), with such gases disconnected.

#### 7.1 Cleaning the 5100 i.s.

Regularly do the following, to prevent the entry of dust or other particulates into the gas sample inlet or the interior of the 5100 i.s.

- 1. Use a suitable soft-bristle brush to wipe away any dust or deposits from the breather vent on the bottom of the 5100 i.s. (See Figure 2).
- 2. Use a damp (but not wet) cloth to wipe clean the outer surfaces of the 5100 i.s.

#### 7.2 Inspecting the inlet filter element

- + The filter element is made of borosilicate glass, and the filter retainer cap 'O' ring is made from Viton<sup>®</sup> (fluoroelastomer).
- + New filter elements and filter retainer cap 'O' rings are available as spares: see Section 10.

If you only use the 5100 i.s. on applications which use clean, dry cylinder gases, you will only need to inspect the inlet filter element every 3 months. On other applications, we recommend that you inspect the inlet filter element more frequently.

- 1. Ensure that the 5100 i.s. is switched off.
- 2. Unscrew and remove the filter retainer cap (see Figure 1).
- 3. Inspect the condition of the white filter element (fitted to the spigot on the rear of the filter retainer cap). If the filter element is wet or dirty:
  - Remove the used filter element from the filter retainer cap, then dispose of the element.
  - Push a new filter element onto the spigot on the inner side of the filter retainer cap.
- 4. Inspect the 'O' ring on the inner side of the filter retainer cap. If the 'O' ring is twisted or damaged:
  - Remove the 'O' ring, then dispose of it.
  - Fit a new 'O' ring to the inner side the filter retainer cap.
- 5. Ensure that the 'O' ring is correctly located in the recess in the inner side of the filter retainer cap, then refit and tighten the filter retainer cap.

#### CAUTION

Do not operate the 5100 i.s. with the filter element removed. If you do, particulates in the sample gas will seriously damage the 5100 i.s.

#### 7.3 Use of the 5100 i.s. for carbon monoxide or carbon dioxide measurements

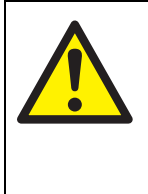

If the 5100 i.s. is specified for use with carbon monoxide or carbon dioxide, the concentrations of the gases sampled or used for calibration of the analyser may be above their respective threshold limit values, and should thus be considered to be toxic. You must therefore regularly leak test the 5100 i.s. and any associated equipment. If any leaks are found, do not use the analyser or associated equipment until the leaks have been sealed.

WARNING

#### been seale

### CAUTION

# When you carry out a leak test, do not exceed a maximum pressure of 34.5 kPa gauge (0.35 bar gauge, 5 psig) and do not introduce a sudden change of pressure into the 5100 i.s. If you do, you can damage it.

If you use the 5100 i.s. for carbon monoxide or carbon dioxide sample measurements, you must regularly leak-test the 5100 i.s. and the associated sample/vent lines or system, in a safe area.

We recommend that you leak-test the analyser at least once every 6 months. We recommend that you pressurise the analyser and sample/vent lines to 500 mm (water), and that you then check for a pressure fall rate of less than 2 mm (water) per minute.

If the pressure fall rate exceeds 2 mm (water) per minute, determine the location of the leak. Note that:

- If there are leaks within the 5100 i.s., it must be returned to Servomex for repair. Do not continue to use the 5100 i.s.
- You must seal any leaks in your sample/vent lines or system.

When you leak-test, ensure that you do not exceed the maximum pressure, and do not increase the pressure in the 5100 i.s. too quickly (see the caution above): we recommend that you allow at least 30 seconds to fully pressurise the 5100 i.s. to the maximum pressure.

#### 7.4 Replacing the rechargeable battery pack

Replace the rechargeable battery pack when advised to do so by Servomex or your Servomex agent.

The rechargeable battery pack is available as a spare (see Section 10). Instructions for replacement of the pack are supplied with the spare.

#### 7.5 **Preventative maintenance**

+ If you send the analyser to Servomex or your local Servomex agent for preventative maintenance, the analyser must be accompanied by a correctly completed decontamination certificate.

To minimise unscheduled 5100 i.s. downtime, to ensure the proper operation of the 5100 i.s., and to comply with the guidelines of applicable regulatory bodies, we recommend that you utilise the Servomex annual preventative maintenance program for your 5100 i.s.

The preventative maintenance program consists of a yearly inspection of the 5100 i.s. at a Servomex service facility, and repair of any faults, to ensure that the 5100 i.s. meets its original factory specification. Once inspection and repair are complete, the 5100 i.s. is returned, together with a dated service certificate.

Note that:

- Loan analysers are available for your use while your 5100 i.s. is undergoing preventative maintenance.
- You will always be informed in advance if any repairs or new parts are required for your 5100 i.s.

Contact Servomex or your local Servomex agent to arrange for a preventative maintenance contract.

# 8 FAULT FINDING

#### 8.1 Introduction to faults and fault messages

When the 5100 i.s. internal self-test facilities detect a fault:

- The audible alarm emits a single short tone.
- The amber fault LED (see Figure 1) goes on.
- A fault icon is shown on the measurement screen (see Figure 6).
- An appropriate fault message is stored.

You can view the current faults as described in Section 8.2. The fault messages which can be shown - together with the recommended actions you should take - are listed (in alphabetical order) in the table below:

| Fault message      | Recommended actions                                                                                                    |  |
|--------------------|----------------------------------------------------------------------------------------------------|--|
| Battery fault      | Disconnect the power supply unit plug from the electrical<br>supply outlet, wait 30 seconds, then reconnect the plug<br>to the electrical supply outlet. If the fault persists, contact<br>Servomex or your local Servomex agent for assistance. |  |
| Calibration fault  | Recalibrate (both low and high) as described in Section 6.2. If the fault persists, contact Servomex or your local Servomex agent for assistance.                                                                                                |  |
| Charging Timeout   | Check that the ambient temperature is in the correct<br>range for recharging (see Section 2.2), and try to<br>recharge the battery again. If the fault persists, contact<br>Servomex or your local Servomex agent for assistance.                |  |
| Code fault         | Contact Servomex or your local Servomex agent for assistance.                                                                                                    |  |
| Communication fail | Turn the 5100 i.s. off, and then turn it on again. If the fault message is then displayed again, contact Servomex or your local Servomex agent for assistance.                                                                                   |  |
| Database fault     | Contact Servomex or your local Servomex agent for assistance.                                                                                                    |  |
|                    | Fault massages (Shoot 1 of 3)                                                                                                    |  |

Fault messages (Sheet 1 of 3)

| Fault message      | Recommended actions                                                                                                    |
|--------------------|----------------------------------------------------------------------------------------------------|
| Date/Time invalid  | This usually occurs because a 5100 i.s. has been left<br>disconnected from the electrical supply for more than a<br>week, and the rechargeable battery is empty (fully<br>discharged).                                                |
|                    | Recharge the battery as described in Section 5.1.2, then<br>set the date/time as described in Section 5.2.3. If the<br>fault persists, contact Servomex or your local Servomex<br>agent for assistance.                               |
| Fatal fault        | Contact Servomex or your local Servomex agent for assistance.                                                                                                    |
| Power Config fault | Contact Servomex or your local Servomex agent for assistance.                                                                                                    |
| Pump fault         | (This fault message will only be shown on a 5100 i.s. with an internal sample pump.)                                                                                                    |
|                    | Check that the sample gas inlet, the sample gas outlet<br>and the bypass gas outlet (see Figure 3) are not blocked<br>or obstructed, and that any pipes or tubes connected to<br>the inlet and outlets are not blocked or obstructed. |
|                    | After checking the inlet, outlets and pipes/tubes, restart<br>the sample pump (see Section 5.2.6). If the fault persists,<br>contact Servomex or your local Servomex agent for<br>assistance.                                         |
| Static RAM fault   | Turn the 5100 i.s. off, and then turn it on again. If the fault message is then displayed again, contact Servomex or your local Servomex agent for assistance.                                                                        |
| Transducer error   | Ensure that you are using the 5100 i.s. in the specified operating conditions (refer to Section 2). If the fault persists, contact Servomex or your local Servomex agent for assistance.                                              |
| Tx incorrect type  | Contact Servomex or your local Servomex agent for assistance.                                                                                                    |

Fault messages (Sheet 2 of 3)

-

| Check that the sample gas concentration is not higher<br>than the transducer Full Scale Range.                                                                                                    |
|----------------------------------------------------------------------------------------------------|
| Recalibrate (both low and high) as described in                                                                                                    |
| Section 6.2. If this does not clear the fault, turn the 5100<br>i.s. off, and then turn it on again. If the fault message is<br>then displayed again, contact Servomex or your local<br>Servomex agent for assistance. |
| Contact Servomex or your local Servomex agent for assistance.                                                                                                    |
|                                                                                                    |

Fault messages (Sheet 3 of 3)

#### 8.2 Viewing fault messages

If you want to view details of faults currently detected by the 5100 i.s., use the and soft keys to highlight the "Faults" option on the Menu screen, then press the soft key. The Fault status screen will then be displayed as shown in Figure 40.

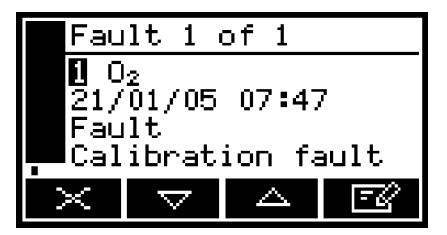

Figure 40 - The Fault status screen

If there is more than one currently detected fault, this will be indicated by the screen heading and by the scroll bar at the right of the screen. If required you can use the and soft keys to scroll through and view all of the current faults.

Each fault status screen shows:

- Date and time of fault
- Fault indicator
- · Fault message.

Refer to Section 8.1 for the recommended actions associated with the displayed fault messages.

#### 8.3 General fault finding

For general 5100 i.s. fault finding, refer to the table on the following pages.

If you have read through the table and still cannot rectify a fault, or cannot identify the cause of a fault, contact Servomex or your local Servomex agent for assistance.

| Fault symptom                                                                   | Recommended actions                                                                                                    |  |
|---------------------------------------------------------------------------------|----------------------------------------------------------------------------------------------------|--|
| The Fault LED is on.                                                            | Check any current fault messages (see Section 8.2), and carry out the recommended actions (see Section 8.1).                                                          |  |
|                                                                                 | If there are no applicable fault messages stored, or<br>if you cannot rectify the fault after you have carried<br>out the recommended actions:                        |  |
|                                                                                 | • Switch off the 5100 i.s., then switch it on again.                                                                                                    |  |
|                                                                                 | • If the fault persists, contact Servomex or your local Servomex agent for assistance.                                                                                |  |
| The software health indicator is not moving on the display.                     | Carry out the recommended actions for the "The Fault LED is on" symptom above.                                                                                        |  |
| " " is displayed instead of a sample measurement (or appears in the data log).  | This indicates a possible measurement error, or a communications error between a transducer and the 5100 i.s. controller.                                             |  |
|                                                                                 | Check that the 5100 i.s. is not being knocked,<br>moved, or subjected to high levels of vibration<br>during sample measurements.                                      |  |
|                                                                                 | If the 5100 i.s. is not being knocked, moved or<br>subjected to vibration and the fault persists,<br>contact Servomex or your local Servomex agent<br>for assistance. |  |
| " <b>††††††</b> † " is displayed instead of<br>a sample measurement (or appears | This indicates that the sample gas measurement is above the analyser's upper measurement limit                                                                        |  |
|                                                                                 | If this is displayed or appears during calibration, check that the calibration gas is as specified in Section 2.3 and recalibrate the analyser.                       |  |
|                                                                                 | If this is displayed or appears during sample measurement, check that the sample gas target range is within the specification of the analyser (see Section 2.4).      |  |

General fault finding (Sheet 1 of 4)

| Fault symptom                                                               | Recommended actions                                                                                                    |
|-----------------------------------------------------------------------------|----------------------------------------------------------------------------------------------------|
| " <b>IIII</b> " is displayed instead of<br>a sample measurement (or appears | This indicates that the sample gas measurement is below the analyser's lower measurement limit                                                                                                    |
| in the data log).                                                           | If this is displayed or appears during calibration, check that the calibration gas is as specified in Section 2.3 and recalibrate the analyser.                                                                                                    |
|                                                                             | If this is displayed or appears during sample measurement, check that the sample gas target range is within the specification of the analyser (see Section 2.4).                                                                                                    |
| 5100 i.s. response is slow.                                                 | Check that the sample gas inlet is not blocked, and that the sample gas supply to the 5100 i.s. is not restricted.                                                                                                    |
|                                                                             | Check that the sample gas outlet and bypass gas<br>outlet are not blocked, and that any tubes or pipes<br>connected to the outlets are not restricted.                                                                                                    |
|                                                                             | Check that you are using the 5100 i.s. in the specified operating conditions: refer to Section 2.2. (If you use a 5100 i.s. with an internal sample pump in ambient temperatures of 0 °C (32 °F) or below, the sample pump will take a few minutes to operate correctly and response time will increase.) |
|                                                                             | Inspect the inlet filter element and replace it if necessary: refer to Section 7.2.                                                                                                    |
|                                                                             | Check that the sample gas supply pressure is correct: refer to Section 2.4.                                                                                                    |
| 5100 i.s. measurements are not as expected.                                 | Check that the correct display units have been selected, and that the units conversion factor has been correctly entered (see Section 6.5).                                                                                                    |
|                                                                             | Check that any cross-interference offsets that you have entered are correct (see Section 6.4.2).                                                                                                    |

General fault finding (Sheet 2 of 4)

| Fault symptom                        | Recommended actions                                                                                                    |
|--------------------------------------|----------------------------------------------------------------------------------------------------|
| 5100 i.s. measurements are unstable. | Check that the sample gas supply pressure is correct: refer to Section 2.4.                                                                                                    |
|                                      | Check that the 5100 i.s. is not being subjected to high levels of vibration.                                                                                                    |
|                                      | Check that the sample gas inlet is not blocked, and that the sample gas supply to the 5100 i.s. is not restricted.                                                                                                    |
|                                      | Check that the sample gas outlet and bypass gas<br>outlet are not blocked, and that any tubes or pipes<br>connected to the outlets are not restricted.                                                                                                |
|                                      | Inspect the filter element and replace it if necessary: refer to Section 7.2.                                                                                                    |
| The 5100 i.s. will not calibrate.    | Check that the correct low and high calibration gases are being used: refer to Section 2.3.                                                                                                    |
|                                      | Check that the sample gas inlet is not blocked, and that the sample gas supply to the 5100 i.s. is not restricted.                                                                                                    |
|                                      | Check that the sample gas outlet and bypass gas<br>outlet are not blocked. Check that the calibration<br>'T' piece is not blocked. Check that any tubes or<br>pipes connected to the outlets (or to the calibration<br>'T' piece) are not restricted. |
|                                      | Inspect the filter element and replace it if necessary: refer to Section 7.2.                                                                                                    |

General fault finding (Sheet 3 of 4)

| Fault symptom                                                                         | Recommended actions                                                                                                    |  |
|---------------------------------------------------------------------------------------|----------------------------------------------------------------------------------------------------|--|
| The 5100 i.s. will not switch on<br>when it is connected to the power<br>supply unit. | <ul> <li>If the green light on the power supply unit is on:</li> <li>Check that the power supply is correctly connected to the 5100 i.s.: see Section 5.1.1.</li> <li>If the power supply is already correctly connected to the 5100 i.s., contact Servomex or your local Servomex agent for assistance.</li> <li>If the green light on the power supply unit is off:</li> <li>Check that the power supply unit is correctly</li> </ul> |  |
|                                                                                       | connected to your electrical supply outlet, and<br>that your external electrical supply is correct:<br>see Section 2.1.                                                                                                    |  |
|                                                                                       | • Check the fuse in the power supply unit plug. If the fuse has failed, replace it with a new fuse of the correct rating.                                                                                                    |  |
|                                                                                       | • If the power supply unit is correctly connected to your electrical supply outlet and your external electrical supply is correct, the power supply unit may have failed: contact Servomex or your local Servomex agent for assistance.                                                                                                    |  |
| The 5100 i.s. will not switch on when it is disconnected from the power supply unit.  | The battery may be flat (fully discharged): connect<br>the power supply unit and recharge the battery<br>(refer to Section 5.1.2).                                                                                                    |  |
| The 5100 i.s. display is blank or is too dark.                                        | Check that the ambient temperature is within the valid 5100 i.s. operating temperature range: refer to Section 2.2.                                                                                                    |  |
|                                                                                       | Check that the display contrast adjustment has<br>been correctly set (refer to Section 6.8.2), and has<br>not been altered.                                                                                                    |  |
| The measurement alarms are activating more often than expected.                       | Check that the 5100 i.s. is not being knocked,<br>moved, or subjected to high levels of vibration<br>during sample measurements.                                                                                                    |  |
|                                                                                       | Check that the alarm modes, alarm levels and hysteresis levels have been correctly set: refer to Section 6.6.4.                                                                                                    |  |

General fault finding (Sheet 4 of 4)

# 9 STORAGE AND DISPOSAL

#### 9.1 Storage

Refit any protective plastic covers (see Section 3) and place the 5100 i.s. and any associated equipment in its original packaging before storage. Alternatively, seal it inside a waterproof plastic bag, sack, or storage box.

Store the 5100 i.s. and any associated equipment in a clean, dry area. Do not subject it to excessively hot, cold, or humid conditions: see Section 2.2.

+ If the 5100 i.s. is to be stored for a long time, recharge the battery every 2 months (see Section 5.1.2) to optimise the service life of the battery.

#### 9.2 Disposal

Dispose of the 5100 i.s., the power supply unit and any other associated equipment safely, and in accordance with all of your local and national safety and environmental requirements.

- + The 5100 i.s. is not suitable for disposal in municipal waste streams (such as landfill sites, domestic recycling centres and so on). Refer to Appendix A5 for disposal requirements in accordance with the WEEE Directive within the EC.
- + If you send the analyser to Servomex or your local Servomex agent for disposal, the analyser must be accompanied by a correctly completed decontamination certificate.

# **10 SPARES**

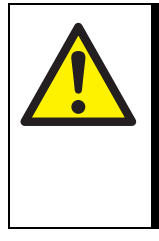

## WARNING

Do not use spares other than those specified below, and do not attempt to replace the internal sample pump (if fitted) yourself. If you do, you can damage the 5100 i.s. and invalidate its certification, and use of the analyser in a hazardous area will result in a risk of fire or explosion.

The standard spares available for the 5100 i.s. are shown below. You can order these spares from Servomex or your agent.

| Spare                              | Part Number |
|------------------------------------|-------------|
| Inlet filter element (pack of 5)   | 00570982    |
| Filter retainer cap 'O' ring       | 2323-7029   |
| Inlet/outlet quick-connect fitting | 202517      |
| Power supply unit                  | 202578      |
| Rechargeable battery pack kit      | 05100931 *  |
| Carry case (black)                 | 05110341    |
| Carry case strap (black)           | 05110342    |

+ We recommend that you maintain a stock of inlet filter elements and a filter retainer cap 'O' ring, so you can replace them when necessary: see Section 7.2.

\* Kit includes Battery Pack part number: 05000931

This page intentionally blank.
# A1 DISPLAY UNIT CONVERSION FACTORS

When you select display units as described in Section 6.5, you must ensure that you also enter the correct units conversion factor, as shown in the table below:

| To convert<br>from * | to †    | use the units conversion factor | applicable<br>gas(es) |
|----------------------|---------|---------------------------------|-----------------------|
| %                    | ppm     | 10000                           | any                   |
| ppm                  | %       | 0.0001                          | any                   |
| ppm                  | vpm     | 1                               | any                   |
| ppm                  | mg/m3   | 1.2492                          | CO                    |
| "                    | "       | 1.9631                          | CO <sub>2</sub>       |
| "                    | I       | 1.4277                          | O <sub>2</sub>        |
| %                    | mg/m3   | 12492                           | CO                    |
| "                    | I       | 19631                           | CO <sub>2</sub>       |
| "                    | "       | 14277                           | O <sub>2</sub>        |
| ppm                  | %LEL    | 0.0008                          | CO                    |
| %                    | %LEL    | 8                               | CO                    |
| %                    | mol/mol | 0.01                            | any                   |
| ppm                  | mol/mol | #                               | #                     |

\* Measurement default units.

† Selected display units.

# This conversion is not supported.

+ To return to the measurement default units, select the "off" units selection option and set the units conversion factor to "1": see Section 6.5.

# A2 OPTIONAL GAS PROBE ACCESSORY

### A2.1 Overview

The gas probe accessory enables you to accurately pinpoint where gases will be sampled.

Refer to Figure A1. The accessory consists of the removable protective tip (1, only supplied with the 25 cm Probe accessory), the probe (2) and handle (3), an optional filter (4), and a coiled sample pipe (5) which is terminated by an outlet connector (6).

### A2.2 Preparing for use

If the gas probe is not already assembled, simply push-fit the components together as shown in Figure A1.

#### A2.3 Using the probe

+ If your probe has a protective tip, remove the tip if the temperature of the location where you will sample gases exceeds 180 °C/356 °F.

Refer to Figure A1. When you want to use the gas probe accessory during gas sampling:

- 1. Fit the outlet connector (6) to one of the following:
  - The sample gas inlet on the 5100 i.s. (see Figure 3)
  - The sample gas inlet on the sample conditioning kit, using the catchpot inlet adaptor (7).
- 2. Place the end of the probe (1) where you want to sample gases.

### A2.4 Additional maintenance

If your gas probe accessory has an optional filter:

- When necessary, replace the filter element, available as a spare: see Section A2.5.
- When necessary (for example, if it is damaged), replace the filter assembly, available as a spare: see Section A2.5.

### A2.5 Additional spares

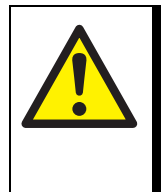

### WARNING

Do not use spares other than those specified below. If you do, you can damage the 5100 i.s. and invalidate its certification, and use of the analyser in a hazardous area will result in a risk of fire or explosion.

The following additional spares are available for the gas probe accessory:

| Spare                                              | Part Number |
|----------------------------------------------------|-------------|
| Filter assembly                                    | 222393      |
| Filter element (pack of 5)                         | 00570982    |
| Probe: 25 cm (approx 10 inch), with protective tip | S5000942    |
| Probe: 100 cm (approx 39 inch)                     | S5000404B   |

Order these spares from Servomex or your Servomex agent.

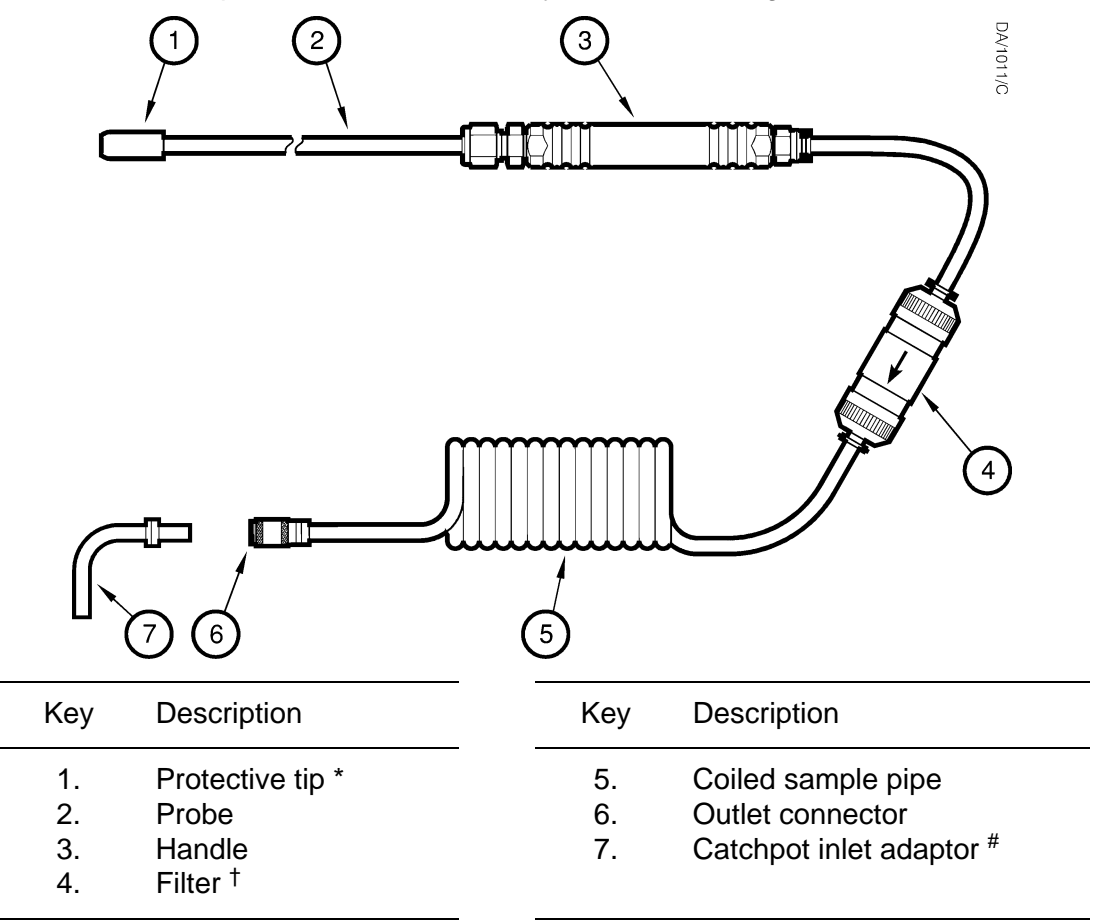

\* Removable: only supplied fitted to the 25 cm Probe.

† Optional.

# Only supplied if you also have the sample conditioning kit.

Figure A1 - Optional gas probe assembly

# A3 OPTIONAL SAMPLE CONDITIONING KIT

### CAUTION

If you have a 5100 i.s. with a sample conditioning kit, always store, carry and use the 5100 i.s. in the orientation shown in Figure A2 (that is, upright, with the display and controls at the top). If you turn the 5100 i.s. over or tilt it too far, liquid in the catchpot may leak into the 5100 i.s. gas pipes (and/or into your sample/calibration gas pipe, if connected).

#### A3.1 Overview

The optional sample conditioning kit allows for use of the 5100 i.s. to measure wet gas samples.

Refer to Figure A2. If you order this option, the 5100 i.s. is supplied in a carry case (4) with pockets which contain the catchpot and drier, and gas pipes which direct the sample/calibration gases through the sample conditioning kit to the 5100 i.s.

During sampling, sample gas passes through the catchpot (3), and then the drier (5, which contains a drying agent), before passing into the 5100 i.s.

You must drain the catchpot when necessary (see Section A3.4.1) and you must regularly regenerate or replace the drying agent (see Section A3.4.2).

### A3.2 Specification

| Response time *                     |                                        |
|-------------------------------------|----------------------------------------|
| Standard oxygen sensor              | 60 seconds                             |
| High accuracy oxygen sensor         | 65 seconds                             |
| IR (infrared) sensor                | 130 seconds                            |
| Sample gas temperature <sup>†</sup> | Ambient temperature ± 10 °C (18 °F)    |
| Sample gas inlet #                  | Suitable for 4 mm inside diameter tube |
| Drying agent                        | Indicating silica gel                  |

\* The response times are approximate and are those necessary to reach 90% of final measurement, with indicating silica gel as the drying agent. If required, you can use calcium sulphate as the drying agent (see Section A3.4.2), to reduce response time to approximately 50 seconds.

- + For maximum operating life and efficiency.
- # On the sample conditioning kit (Figure A2, item 2).

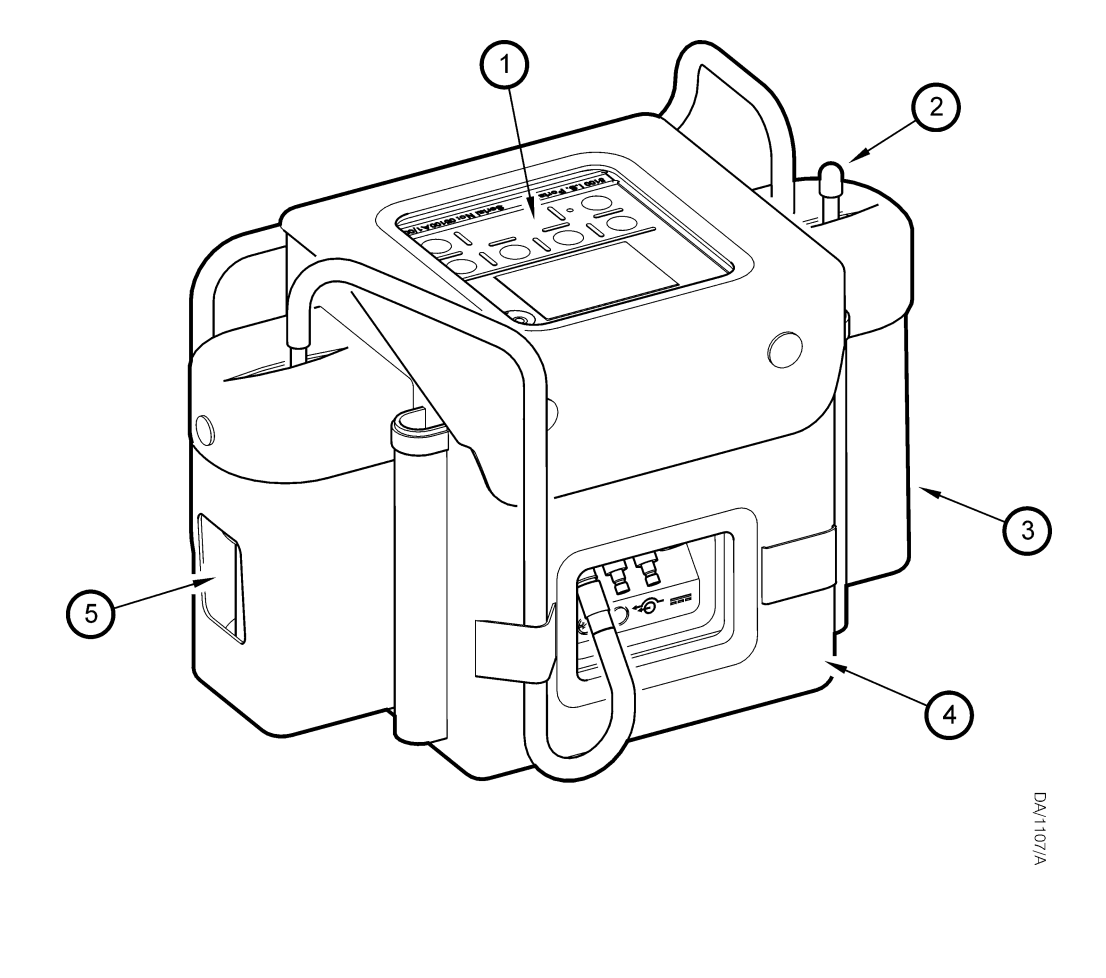

Figure A2 - 5100 i.s. with the sample conditioning kit

| Key | Description                  |
|-----|------------------------------|
| 1.  | 5100 i.s. top panel          |
| 2.  | Sample gas inlet *           |
| 3.  | Catchpot (inside carry case) |
|     |                              |

\* Shown with blanking cap fitted.

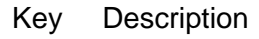

4. Carry case

5. Drier (inside carry case)

#### A3.3 Using the 5100 i.s. with the sample conditioning kit

#### A3.3.1 Calibrating

You must calibrate the 5100 i.s. with the sample conditioning kit as described in Section 6.2, but you must connect the calibration gas supply to the sample gas inlet on the sample conditioning kit (Figure A3, item 4).

#### A3.3.2 Sampling gases

- + If the sample gases are very dirty (that is, contain soot or particulates), we recommend that you use the catchpot as a bubbler when you carry out sample measurements; that is: remove the top of the catchpot and fill the catchpot with clean water to a level just above the bottom of the gas inlet pipe in the catchpot.
- + Ensure that the gas pipe connections are correct. If the catchpot-to-drier pipe is incorrectly fitted to the catchpot inlet instead of the outlet, liquid can be drawn into the 5100 i.s.

Refer to the schematic of the connections shown in Figure A3. When you want to sample gases:

- 1. Ensure that:
  - The catchpot-to-drier pipe (2) is connected between the catchpot outlet (3) and the drier inlet (11): see the + note above.
  - The drier outlet pipe (9) is connected between the drier outlet (1) and the sample gas inlet (8) on the back of the 5100 i.s.
- 2. Take sample readings as described in Section 6.3, but note that:
  - You must connect a gas sample pipe/probe to the sample gas inlet (4) on the sample conditioning kit.
  - Route the end of the sample pipe/probe to a suitable sample point.
  - Allow sufficient time for the sample measurement to stabilise (see Section A3.2).

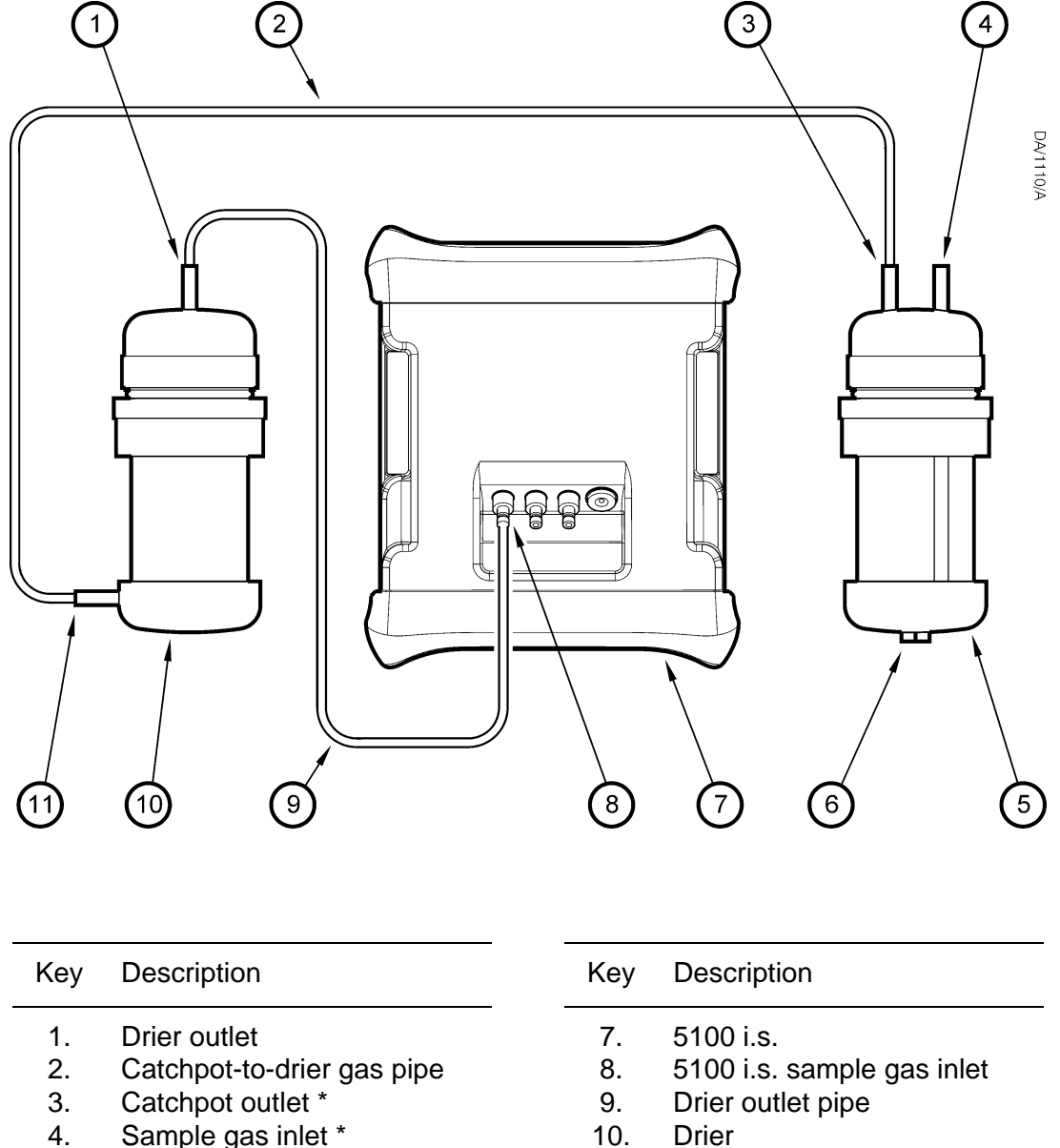

- Sample gas inlet \*
- 5. Catchpot
- 6. Catchpot drain plug

- 10. Drier
- 11. Drier inlet

\* The sample gas inlet on the catchpot has a tube which extends to the bottom of the body of the catchpot. The catchpot outlet does not have such a tube.

Figure A3 - Schematic of sample conditioning kit connections

### A3.4 Additional maintenance

#### A3.4.1 Draining the catchpot

+ A window in the carry case pocket allows you to see the catchpot. Do not allow the level of liquid in the catchpot to rise above the top of the transparent body of the catchpot.

Refer to Figure A3. During use, liquid entrained in the sampled gases will be condensed in the catchpot (5). When necessary (that is, when liquid is visible in the transparent body of the catchpot):

- 1. Disconnect the catchpot-to-drier gas pipe (2) from the catchpot outlet (3), then undo the press stud, lift up the pocket cover and remove the catchpot from the carry case pocket.
- 2. Place a suitable container under the catchpot drain plug (6, on the base of the catchpot).
- 3. Remove the drain plug and allow the liquid to drain from the catchpot.
- 4. Refit the drain plug and safely dispose of the drained liquid: refer to Section 9.2.
- 5. Refit the catchpot in the carry case pocket and secure the pocket cover with the press stud, then reconnect the catchpot-to-drier gas pipe (2) to the catchpot outlet (3).
  - + Ensure that the gas pipe connections are correct. If the catchpot-todrier pipe is incorrectly fitted to the catchpot inlet instead of the outlet, liquid can be drawn into the 5100 i.s.

#### A3.4.2 Replacing/regenerating the drying agent

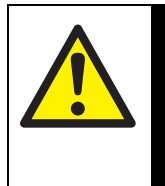

If you replace the drying agent, ensure that you comply with any safe handling and usage requirements specified on or with the package containing the new drying agent.

WARNING

- + A window in the carry case pocket allows you to see the drier, and the silica gel drying agent in the drier.
- + If required, replace the silica gel drying agent supplied with calcium sulphate (for example, use Drierite<sup>®</sup>), to reduce the response time: see Section A3.2.

The colour of the silica gel drying agent in the drier is orange as supplied, and the column of drying agent will turn progressively green as moisture is absorbed. When the whole column of drying agent has turned green, the drying agent needs to be regenerated or replaced.

You can regenerate the drying agent in one of two ways: by heating, or by passing dry gas through it.

To regenerate the drying agent by heating:

- 1. Refer to Figure A3. Disconnect the catchpot-to drier gas pipe (2) from the drier inlet (11), and disconnect the drier outlet pipe (9) from the drier outlet (1).
- 2. Refer to Figure A2. Undo the press stud (9) and lift up the pocket cover (10), then remove the drier (8) from the carry case pocket.
- 3. Unscrew the end-cap and remove the drying agent from the drier.
- 4. Heat the drying agent in a suitable oven at a temperature of 110 to 120 °C (230 to 248 °F) for 1 hour.
- 5. Place the drying agent back in the drier and refit the end-cap.
- 6. Refit the drier (8) back in the carry case pocket and secure the pocket cover (10) with the press stud (9).
- 7. Refer to Figure A3. Reconnect the catchpot-to-drier gas pipe (2) to the drier inlet (11), and reconnect the drier outlet pipe (9) to the drier outlet (1).
  - + Ensure that you correctly reconnect the gas pipes. If the gas pipes are incorrectly connected, liquid can be drawn into the 5100 i.s.

To regenerate the drying agent using dry gas:

- 1. Refer to Figure A3. Disconnect the catchpot-to drier gas pipe (2) from the drier inlet (11), and disconnect the drier outlet pipe (9) from the drier outlet (1).
- 2. Pass dry air or dry nitrogen through the drier, until the drying agent has been regenerated (see below).
- 3. Reconnect the catchpot-to-drier gas pipe (2) to the drier inlet (11), and reconnect the drier outlet pipe (9) to the drier outlet (1).
  - + Ensure that you correctly reconnect the gas pipes. If the gas pipes are incorrectly connected, liquid can be drawn into the 5100 i.s.

The drying agent will turn orange again when it has been successfully regenerated. More than 100 regenerations can be made before the drying agent becomes ineffective.

When necessary, dispose of the drying agent and replace with new drying agent, available as a spare (see Section A3.5).

### A3.5 Additional spares

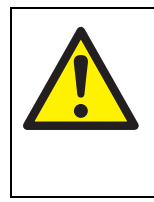

### WARNING

Do not use spares other than those specified below. If you do, you can damage the 5100 i.s. and invalidate its certification, and use of the analyser in a hazardous area will result in a risk of fire or explosion.

The following additional spares are available for the sample conditioning kit:

| Spare                               | Part Number |
|-------------------------------------|-------------|
| Drying agent (indicator silica gel) | 203742      |
| Drier assembly                      | S5000944    |
| Catchpot assembly                   | S0214905    |
| Catchpot and drier lids             | S5000943    |
| Carry case (black, with pockets)    | 05110343    |

Order these spares from Servomex or your Servomex agent.

## A4 MATERIALS IN CONTACT WITH SAMPLE AND CALIBRATION GASES

The materials of the parts of the 5100 i.s. in contact with the sample and calibration gases are listed below. These materials have a wide range of chemical compatibility and corrosion resistance.

Common gas path in the 5100 i.s.:

Nickel Viton<sup>®</sup> PPS (polyphenylene sulphide) with carbon fibre filler PPS (polyphenylene sulphide) Borosilicate glass Kynar<sup>®</sup> (PVDF: polyvinylidene disulphide) Polysulphone

Oxygen sensor:

316 stainless steel Borosilicate glass Platinum Platinum/iridium alloy Electroless nickel Viton<sup>®</sup>

IR (infrared) sensor:

316 stainless steel Gold Nickel Sapphire Epoxy adhesive (EPO-TEK H72) Viton<sup>®</sup>

Optional Gas Probe:

316 stainless steel Nickel Viton<sup>®</sup> Polyurethane Nylon Borosilicate glass PVC (polyvinylchloride) **Optional Sample Conditioning Kit:** 

Perspex PVC (polyvinylchloride) Nitrile 316 stainless steel Fluorocarbon elastomer (FPM) Silica Fibreglass Viton<sup>®</sup> Nickel

# A5 DISPOSAL IN ACCORDANCE WITH THE WASTE ELECTRICAL AND ELECTRONIC EQUIPMENT (WEEE) DIRECTIVE

The label shown in Figure A4 is fitted to the analyser.

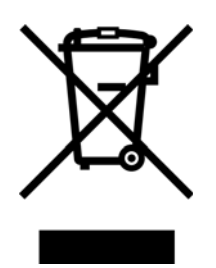

Figure A4 - The WEEE label

This label identifies that:

- The analyser is considered to be within the scope of the Waste Electrical and Electronic Equipment (WEEE) Directive 2002/96/EC.
- The analyser is not intended for disposal in a municipal waste stream, but shall be submitted for material recovery and recycling in accordance with the local regulations which implement the WEEE Directive.

For additional information and advice on the disposal of the analyser in accordance with the requirements of the WEEE Directive, contact Servomex or your local Servomex agent.

+ If you send the analyser to Servomex or your local Servomex agent for disposal, the analyser must be accompanied by a correctly completed decontamination certificate.

## A6 COMPLIANCE AND STANDARDS INFORMATION

- The 5100 i.s. Gas Analyser complies with the European Community "Electromagnetic Compatibility Directive", 89/336/EEC (as amended by 92/31/EEC and 93/68/EEC).
- The 5100 i.s. Gas Analyser complies with the European Community ATEX Directive, 94/9/EC.
- The 5100 i.s. has been assessed to IEC 61010-1:2001 (+Corr 1: 2002 + Corr 2:2003) for electrical safety, assuming IEC 60664-3 Category II, Pollution Degree 2.
- The 5100 i.s. has been validated and fully complies with the requirements of The Food and Drug Act - specifically, 21 CFR 211.165 (e) and 211.194 (a)(2) - for verification of the strength, identity and purity of: MEDICAL OXYGEN (USP) and OXYGEN IN NITROGEN NF 19.
- The power supply unit supplied with the 5100 i.s. complies with the European Community "Low Voltage Directive", 73/23/EEC (as amended by 93/68/EEC), and is appropriately CE marked and approved for use in the EU. The power supply unit has been assessed in accordance with surge test requirements appropriate to domestic environments.
- Servomex Group Ltd is a BS EN ISO 9001 and BS EN ISO 14001 certified organisation.